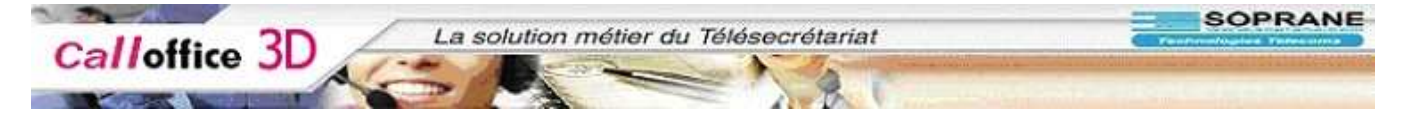

## Mode d'emploi

### Call office 3D pour le secrétariat

| Identification :                  | 2  |
|-----------------------------------|----|
| Prendre un RDV                    | 3  |
| Réserver une ressource            | 5  |
| Modifier un RDV                   | 7  |
| Déplacer un RDV                   | 7  |
| Pour supprimer une RDV            | 8  |
| Astuces                           | 9  |
| RDV en surbooking                 | 10 |
| Symboles de l'agenda              | 10 |
| Recherche de disponibilités       | 11 |
| Les appels                        | 16 |
| Les Messages                      | 19 |
| Les Taches (consignes)            | 23 |
| Les actions (mouvements)          | 27 |
| Paramètres d'affichage            | 28 |
| Bon à savoir                      | 29 |
| Création d'un mouvement spécial   | 30 |
| Les infos                         | 32 |
| Lieu d'affichage des informations | 37 |

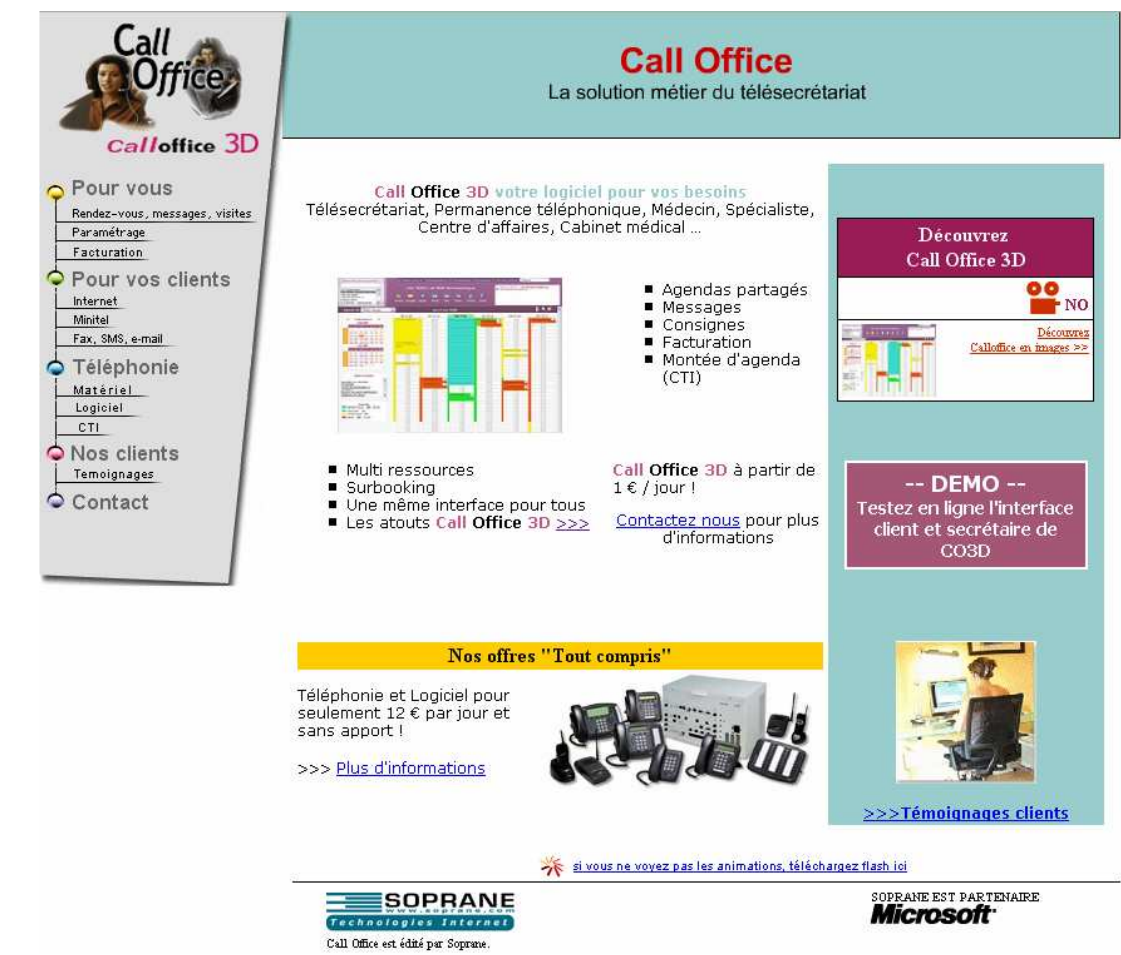

Retrouvez nous sur <u>www.calloffice.fr</u>

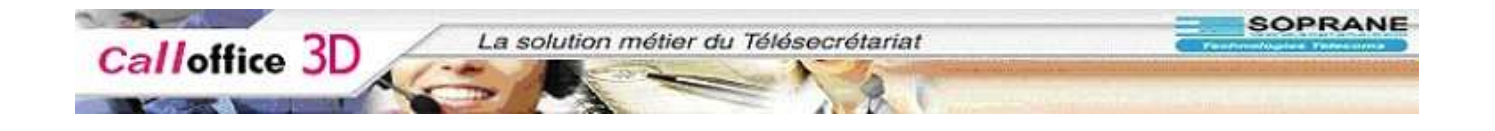

# **Identification :**

Saisie de votre identifiant et de votre mot de passe

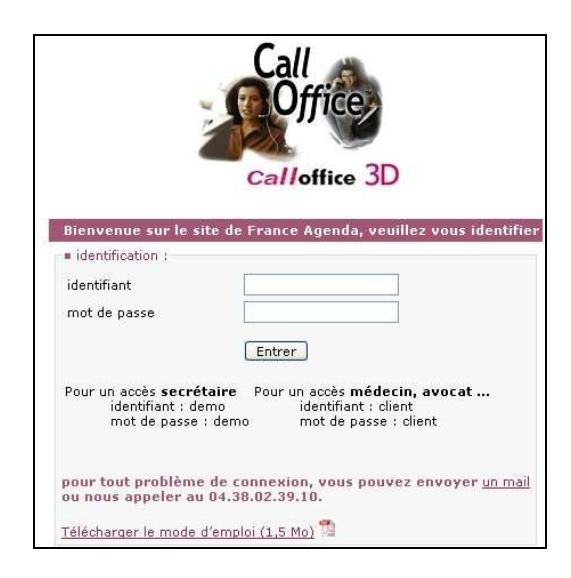

1. Des que vous vous êtes identifié, vous arrivez sur votre agenda

Interface client (médecin, avocat...)

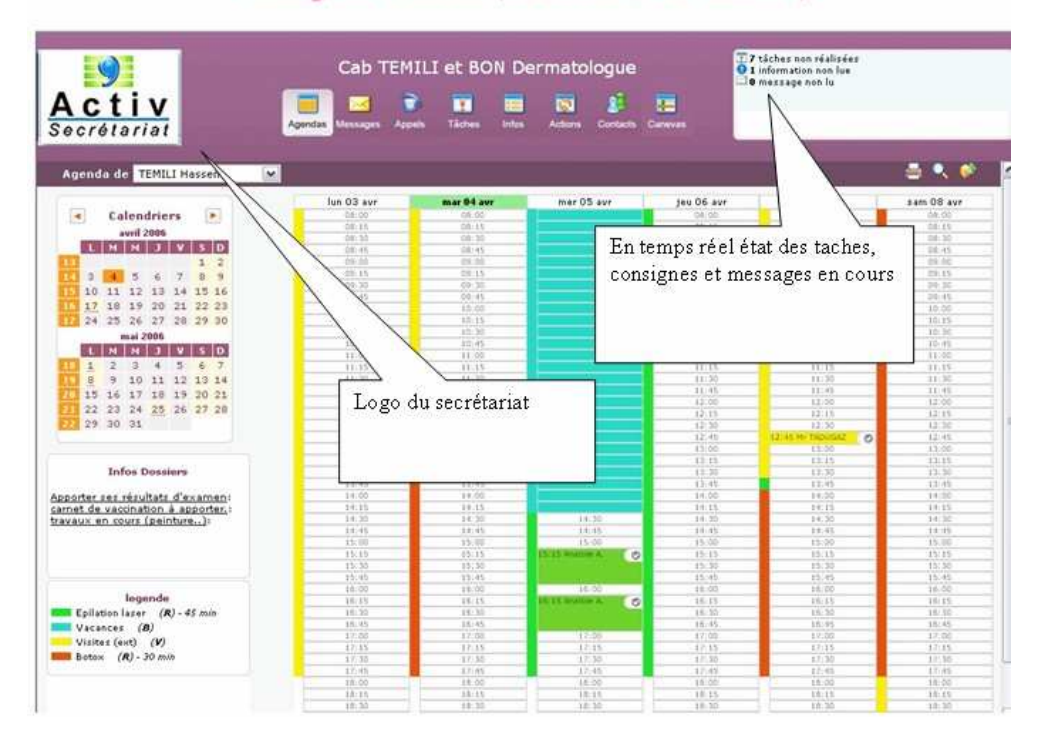

- 2. Vous arrivez ainsi sur l'agenda du membre principal du dossier
- 3. Pour prendre un RDV
- 4. Il faut juste cliquer sur la partie correspondant a l'heure de début du RDV.
- 5. A cet instant une fenêtre de prise de RDV va s'ouvrir

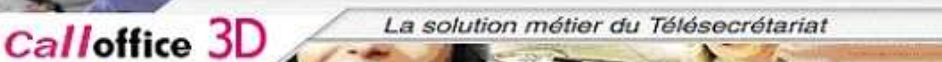

## Prendre un RDV

- 6. Pour prendre un RDV
- 7. Il faut juste cliquer sur la partie correspondant a l'heure de début du RDV.
- 8. A cet instant une fenêtre de prise de RDV va s'ouvrir

| Rendez-vous                                                                                    | <b>E X</b>                                                                                                    |
|------------------------------------------------------------------------------------------------|----------------------------------------------------------------------------------------------------|
| Avec      Ressources      (2 max.)      Créer un Contact      Modifier un Contact      Ajouter | Vendredi 17 Novembre         de 10:00 à 10:15         Epilation laser (R) - 45 min - 2 ctcs ♥         Petite épilation - 15 min - 1 ctcs m ♥         Consigne de ressources         Aucune consigne particulière          |
| Informations <u>o</u> bjet                                                                     | Consigne de rendez-vous PAS DE SURBOOK ! L'examen des capillaires doit être fourni Ne pas etre enceinte L examen des capillaires doit être fourni.dczsdfc - sfc - sdcf - sdc - dsc - ds - c - sdv - csd - v - sdv - csd - |
| priorité normal vendez-vous lu facturé ✓ Pièce jointe Parcourir Fermer Enregistrer sans + €    | Infos type de RDV                                                                                                    |

- 9. Le curseur est positionné sur la zone de recherche
- 10. Pour trouver une personne il faut juste taper les premières lettre de son nom puis appuyer sur la touche 'enter' de votre clavier ou sur le bouton '...'.

SOPRANE

| so                              | (2 max.) | - |
|---------------------------------|----------|---|
| *sopane jean ()<br>*soprane2 () | ×        |   |
|                                 | 2        |   |

11. Si la personne apparaît dans la liste il suffit juste de double cliquer dessus afin de la sélectionner

|                                                 | Rendez-vous     |
|-------------------------------------------------|-----------------|
| Avec • Ressources                               | *soprane2() <<_ |
| *sopane jean ()                                 |                 |
|                                                 |                 |
|                                                 |                 |
| Créer un Contact<br>Modifier un Contact Ajouter |                 |

12. Pour vérifier les information de la personne cliquer une seul fois dessus

| *soprane2 () <u>&lt;&lt;</u> |
|------------------------------|
| The second strained strained |
|                              |
|                              |
|                              |
|                              |
|                              |

- 13. Si les informations ne sont pas correctes vous pouvez les modifier en cliquant sur le bouton 'Modifier un contact'
- 14. Une fois les informations modifier il vous suffit de terminer la saisie en cliquant sur le bouton 'Valider'.
- 15. Si la personne n'apparaît pas vous pouvez cliquer sur le bouton 'créer un contact'.
- 16. Une fenêtre de création de contact va s'ouvrir ou vous pourrez renseigner les différentes informations
- 17. Puis cliquer sur le bouton 'valider' pour terminer la saisie

### Réserver une ressource

18. Une fois les différentes informations remplies il vous est possible de réserver des ressources pour ce RDV en fonction des disponibilité pour cela cliquer sur 'ressource'

|                              |                |        | Visite               |  |
|------------------------------|----------------|--------|----------------------|--|
| = Avec =                     | Ressources     | Machir | ne 2 <u>&lt;&lt;</u> |  |
| -Laser I<br>-Holter<br>Hol 1 | <i>Machine</i> |        |                      |  |
|                              |                |        |                      |  |
|                              |                | -      |                      |  |

- 19. Puis dans la fenêtre double cliquer sur la **ressource** voulue
- 20. Enfin valider les rendez vous en cliquant sur le bouton 'Enregistrer'
- 21. la liste déroulante à droite du bouton 'Enregistrer' permet d'envoyer automatiquement les information sur la prise du rendez vous à votre client par mail, fax ou sms.

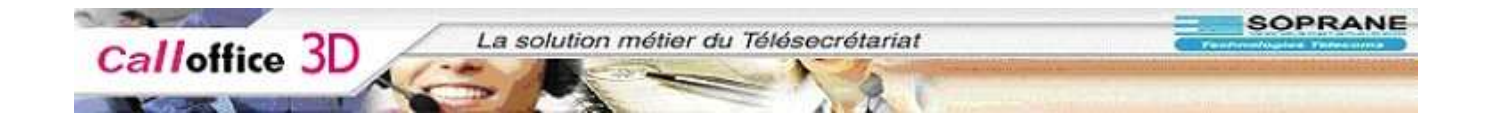

## Modifier un RDV

- 22. Pour modifier une RDV cliquer une fois dessus dans l'agenda
- 23. Modifier les informations souhaitées puis cliquer sur le bouton 'Enregistrer'.

## Déplacer un RDV

- 24. Si vous souhaitez déplacer un RDV
- 25. Sélectionner le avec un clic

| <u>p</u> riorité | normal | rende:    | z-vous <u>l</u> u 🗖 -> 🛙 | ] <u>f</u> acturé | ~        |
|------------------|--------|-----------|--------------------------|-------------------|----------|
| Pièce jo         | inte   |           |                          | Déplacer          | Modifier |
|                  |        | Parcourir | rermer                   | Supprimer         | sans + 💌 |

#### 26. Cliquer sur le bouton 'déplacer'

| Actions Contacts | Dossier         |                    | ~            |              |
|------------------|-----------------|--------------------|--------------|--------------|
|                  | [Rdv en mémoire | pour déplacement 🚺 | ublic        | a 🔍 🄗        |
| mar. 07 nov.     | mer. 08 nov.    | jeu. 09 nov.       | ven. 10 nov. | sam. 11 nov. |
| 08:00            |                 |                    | 08:00        | 08:00        |
| 08:10            |                 |                    | 08:10        | 08:10        |
| 08:20            |                 |                    | 08:20        | 08:20        |
| 08:30            |                 | 08:30 TADUGAS      | 08:30        | 08:30        |

- 27. En haut de l'agenda vous pouvez voir la ligne 'Rdv en mémoire pour déplacement oublier'
- 28. Cela veut dire qu'un RDV est en cours de déplacement
- 29. Cliquer sur la zone horaire où vous souhaitez déplacer le rdv

|                                                 | Déplacement de Rondoz-vous   |                                                                             |      | × |
|-------------------------------------------------|------------------------------|-----------------------------------------------------------------------------|------|---|
| Avec = Ressources                               | <u>*soprane2 () &lt;&lt;</u> | Samedi 11 Novembre<br>de 12:30 à 12:40<br>Visites (ext) (V) - 60 min d'int. |      |   |
| Créer un Contact<br>Modifier un Contact Ajouter |                              | Consigne de ressources<br>Aucune consigne particulière                      | 1001 |   |

30. Nous pouvons voir que toutes les informations du rdv en cours de déplacement sont conservées. Seul la date et l'heure sont modifiées.

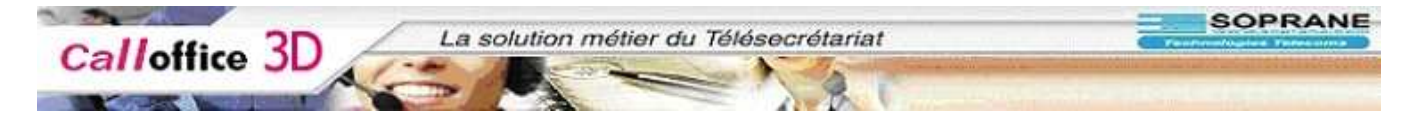

- 31. Pour valider le déplacement il faut cliquer sur le bouton 'Modifier'
- 32. Une fois le déplacement définitif il ne reste plus qu'a cliquer sur le mot 'oublier' de la ligne vu précédemment

## Pour supprimer une RDV

33. Vous cliquez dessus dans l'agenda

| Modification de Rendez-vous                                                                                                    |                                                                             |
|----------------------------------------------------------------------------------------------------|-----------------------------------------------------------------------------|
| Avec • Ressources      *sopane iean () <<      Créer un Contact                                                                    | Samedi 11 Novembre<br>de 11:40 à 11:50<br>Visites (ext) (V) - 60 min d'int. |
| Modifier un Contact Ajouter                                                                                                    | Consigne de ressources<br>Aucune consigne particulière                      |
| Informations     Objet                                                                                                    | Consigne de rendez-vous<br>la renault clio                                  |
| détail<br>priorité normal ♥ rendez-vous lu -> facturé ♥<br>• Pièce jointe Parcourir Fermer Déplacer Modifier<br>Supprimer sans + • | Infos type de RD¥                                                           |

- 34. Puis vous cliquez sur le bouton 'supprimer'
- 35. Une fenêtre va s'ouvrir vous demandant de confirmer la suppression et si vous souhaitez créer une tache de relance pour informer le client de la suppression de son RDV
- 36. Sélectionner l'option voulu puis cliquer sur supprimer
- 37. le RDV est supprimé

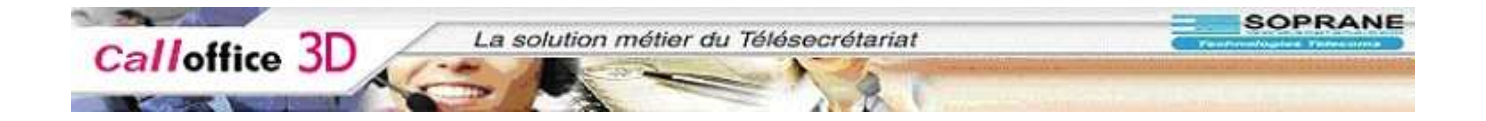

## Astuces

38. Pour sélectionner une petite plage restée libre entre 2 rdv39. Voir l'exemple si dessous le vendredi 10 novembre de 9h45 à 9h50

|     | ven. 10 nov.       | - sam. 11 ı |
|-----|--------------------|-------------|
|     | 08:00              | 08:0        |
|     | 08:10              | 08:1        |
|     | 08:20              | 08:2        |
| 0   | 08:30              | 08:3        |
| 100 | 08:40              | 08;4        |
|     | 08:50              | 08:5        |
| 0   | 09:00              | 09:0        |
|     | 09:10              | 09:1        |
|     | 09:20              | 09:2        |
|     | 09:30 sopane j 🛛 📀 | 09:3        |
|     | 001.10             | 09:4        |
|     | 09:50 DE MONTE 🥑   | 09:5        |
|     | 10:00              | 10:0        |
|     | 10:10              | 10:1        |
|     | 10:20              | 10:2        |
|     | 10.00              | 10.0        |

- 40. Au lieu de vouloir cliquer sur la toute petite partie blanche et de risquer de rentrer en modification d'un des RDV
- 41. Cliquer plutôt sur la petite bande en couleur à gauche du RDV n'occupant pas toute la plage du canevas
- 42. Call office 3D calculera automatiquement l'heure de début du RDV suivant

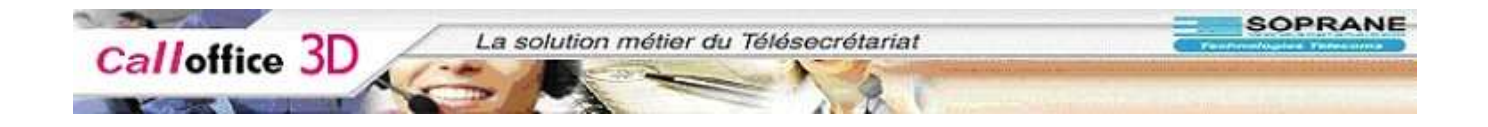

## RDV en surbooking

- 43. Pour placer un RDV en surbooking
- 44. Cliquer simplement sur la petite bande de couleur à gauche du RDV
- 45. Attention le type de RDV doit avoir l'autorisation surbooking

| <u>×</u>                                            | jeu. 09 nov. 09:5.          |                                                                               |
|-----------------------------------------------------|-----------------------------|-------------------------------------------------------------------------------|
|                                                     | Render-yous EN SUBBOOLING ( | 8                                                                             |
| • <u>Avec</u> • <u>Ressources</u><br>(1000<br>max.) |                             | Vendredi 10 Novembre<br>de 09:30 à 09:40<br>Visites (ext) (V) - 60 min d'int. |
| Créer un Contact<br>Modifier un Contact Ajouter     |                             | Consigne de ressources<br>Aucune consigne particulière                        |

## Symboles de l'agenda

|          | RDV pris par le client médecin, avocat etc. Apparaît du côté secrétariat.          |
|----------|------------------------------------------------------------------------------------|
| 0        | RDV non lu par le client (médecin)                                                 |
| 0        | RDV qui a été lu par le client (médecin)                                           |
|          | RDV qui contient une ressource réservée (salle, machine, voiture)                  |
| 0        | Signal indiquant qu'une information a été enregistrée (sur un client, un contact.) |
| U        | RDV avec fichier attaché                                                           |
| *        | RDV avec un nouveau contact                                                        |
| +        | RDV urgent                                                                         |
| +        | RDV Très urgent                                                                    |
| <b>`</b> | RDV Recherche de disponibilités                                                    |
| <b></b>  | Canevas : sélectionne la semaine et l'indique comme semaine de<br>référence.       |
| 5        | Copie la semaine type ou la journée type                                           |
| <u> </u> | Recopie la semaine type ou la journée type                                         |
|          | Colle la semaine type ou la journée types                                          |
| M        | Messages : permet au client (médecin) de répondre à un message                     |
| 4        | Alarme concernant une action planifiée. L'indicateur indique à la secrétaire       |
|          |                                                                                    |

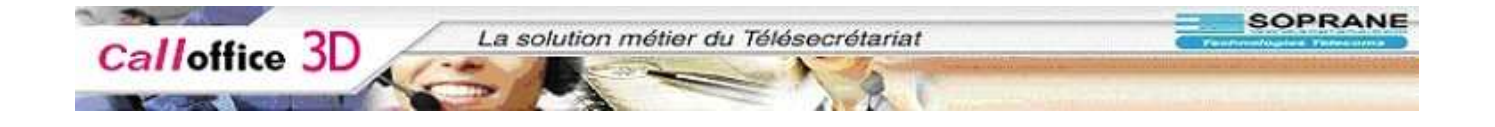

## Recherche de disponibilités

46. Effectuer une recherche d'une plage disponible

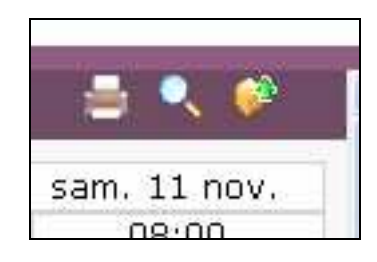

47. Pour passer en mode recherche de disponibilité il faut cliquer sur la loupe situé en haut à droite

| 😻 http://co3d - Call Office, la soluti                                                                    | on métier du télésecrétariat. Logiciel, | permanence téléphonique - Mozilla Fi   | irefox                                  |
|----------------------------------------------------------------------------------------------------|-----------------------------------------|----------------------------------------|-----------------------------------------|
| 🗣 • 🥪 • 🛃 🔕 🐔 💿 o                                                                                         | K C.                                    |                                        |                                         |
| 💥 Désactiver* 🝙 Cookies* 🚔 CSS* 合 I                                                                       | Form.* 🛷 Images* 👩 Information* 📃 Dive  | rs* 💋 Entourer* 📑 Redimensionner* 🕑 Ou | utils• 🖺 Voir Source• 🚻 Options• 🛛 📀 😕  |
| Google -                                                                                                  | V 🕂 G Rechercher                        | 🔹 🤝 🦓 Orthographe 🔹 🔝 S'abonner 🔹      | 🍕 Options 🖉                             |
| Choix d'un nouveau dossier                                                                                | Tableau de bord                         | iteurs 🕨 Paramétrages 🕨 Facturation    | Nouveau dossier Admin                   |
| Cab Radiologie<br>Cabinet Apple<br>Cabinet Apple<br>Cabinet Avstel<br>Cabinet Filou & Co<br>Docteur Blanc | Cab TEMILI et BC                        | DN Dermatologue                        | \$ 12/04 à 15:19 - Cab TEMILI et BON De |
| Recherche<br>Tous<br>Lundi entre<br>Mardi oper l                                                          | Résultats<br>novembre<br>décembre       | 08:00<br>08:10<br>08:20                |                                         |
| Mercredi                                                                                                  | janvier                                 | 08:30                                  |                                         |
| Vendredi                                                                                                  | mars                                    | 08:40                                  |                                         |
| Samedi 20 Meure                                                                                           | avril                                   | 00.00                                  |                                         |
| Dimanche                                                                                                  |                                         | 09:10                                  |                                         |
| Chercher                                                                                                  |                                         | 09:20                                  |                                         |
|                                                                                                    |                                         | 09:30                                  |                                         |
| legende                                                                                                   |                                         | 09:40                                  |                                         |
| Epilation laser (R)                                                                                       | ]                                       | 09:50                                  |                                         |
| Vacances (B)                                                                                              |                                         | 10:00                                  |                                         |
| Visites (ext)                                                                                             |                                         | 10:10                                  |                                         |
| test (R)                                                                                                  |                                         | 10:20                                  |                                         |
| Sector and                                                                                                |                                         | 10:30                                  |                                         |
|                                                                                                    |                                         | 10:40                                  |                                         |
|                                                                                                    |                                         | 10:50                                  |                                         |
|                                                                                                    |                                         | 11:00                                  |                                         |
|                                                                                                    |                                         | 11:10                                  |                                         |
| Topol (                                                                                                   |                                         | 11:20                                  | ×                                       |
| 8                                                                                                    |                                         |                                        | 2                                       |
| Terminé                                                                                                   |                                         |                                        |                                         |
|                                                                                                    |                                         |                                        |                                         |

- 48. Une fois dans cette fenêtre vous devez sélectionner le jour souhaité ainsi que la plage horaire
- 49. Puis sélectionner un type de rdv. Une fois sélectionné celui-ci serra entouré d'un rectangle noir.
- 50. Cela fait il ne reste plus qu'à cliquer sur le bouton 'chercher'
- 51. Pour faire apparaître les mois où il existe des disponibilités.
- 52. En sélectionnant le mois, les jours apparaîtront.

| 11 20                               | La solution m                                                      | étier du Télésecrétariat              | and the second second second                                                                                                    | SOP                       |
|-------------------------------------|--------------------------------------------------------------------|---------------------------------------|----------------------------------------------------------------------------------------------------|---------------------------|
| I office JD                         | 1-20 1100                                                          | STATION AND A                         | the allow the second second                                                                                                    | and advantance of street. |
| A                                   | and the second                                                     |                                       |                                                                                                    |                           |
|                                     | A LA                                                               |                                       | A REAL PROPERTY AND A REAL PROPERTY AND A REAL |                           |
|                                     |                                                                    |                                       |                                                                                                    |                           |
|                                     |                                                                    |                                       |                                                                                                    |                           |
| 🐸 http://co3d - Call Office, la sol | ution métier du télésecrétariat. Lo                                | giciel, permanence téléphonique - Moz | illa Firefox                                                                                                    |                           |
|                                     |                                                                    |                                       |                                                                                                    |                           |
| 📥 • 📩 • 🔯 👩 👧 🙆                     | OK G                                                               |                                       |                                                                                                    |                           |
| 💥 Désactiver 🕠 Cookies* 🐴 CSS* 🤞    | 🖹 Form 🔹 🏄 Images 🖬 Information 🗌                                  | 🗄 Divers 💋 Entourer 🗖 Redimensionner  | 🖓 Outils - 🍙 Voir Source - 🔢 Options-                                                                                                    | 0                         |
| Conde [                             |                                                                    |                                       |                                                                                                    |                           |
| Google -                            | Y G Re                                                             | thercher 🔹 🤯 🤺 Orthographe 🔹 🛐 Slabon | iner 🕆 🛃 Options 🖉                                                                                                    |                           |
| Choix d'un nouveau dossier          | 💌 Tableau de bord 📧 Té                                             | éopérateurs 📧 Paramétrages 🖻 Factura  | ition 📧 Nouveau dossier 🛛 🚨 admin                                                                                                    |                           |
|                                     |                                                                    |                                       |                                                                                                    |                           |
| Cab Radiologie                      | Cab TEMILI e                                                       | et BON Dermatologue                   | 12/04 a 15:19 - Cab TEMI                                                                                                    | LI et BON De              |
| Cab TEMILI et BON Dermato           |                                                                    |                                       |                                                                                                    |                           |
| Cabinet Apple                       | 🔤 🖂 🕞                                                              | 🕎 🔚 🔯 💉 🖆                             |                                                                                                    |                           |
| Cabinet Avster                      | Anendas Messanes Annels                                            | Taches Infos Actions Contacts Dossie  | r.                                                                                                    |                           |
| Docteur Blanc 🛛 💌                   | ngenues messages inppels                                           | autes intos Autoris Contacis Dossie   |                                                                                                    |                           |
|                                     |                                                                    |                                       |                                                                                                    |                           |
| Recherche sur Agenda de 🎞           | EMILI Hassen 🛛 💌                                                   |                                       | ven. 08 déc. 10:20                                                                                                    |                           |
|                                     |                                                                    | uen 00 dás                            | 2                                                                                                    |                           |
| Recherche                           | Résultats                                                          | ven. U8 dec                           | •                                                                                                    |                           |
| Tous                                |                                                                    | 08:00                                 |                                                                                                    |                           |
| Lundi entre                         | novembre                                                           | 08:10                                 |                                                                                                    |                           |
| Mardi 0 Meure                       | décembre                                                           | 08:20                                 |                                                                                                    |                           |
| Mercredi                            | janvier                                                            | 08:30                                 |                                                                                                    |                           |
| Jeudi et<br>Vendredi                | tevrier                                                            | 08:40                                 |                                                                                                    | -                         |
| Samedi 20 V heure                   | mars                                                               | 08:50                                 |                                                                                                    |                           |
| Dimanche                            |                                                                    | 09:00                                 |                                                                                                    |                           |
| Charabar                            | ven. 01 déc. de 08:00 à 13:45 7                                    | plages 09:10                          |                                                                                                    |                           |
| Cilerciter                          | sam. 02 déc. de 10:45 à 13:45 4                                    | plages 09:20                          |                                                                                                    |                           |
| >                                   | iner, 06 dec. de 14:30 à 16:00 4                                   | plages 09:30                          |                                                                                                    |                           |
| legende                             | jeu. 07 déc. de 14:30 à 18:00 4                                    | plages 09:40                          |                                                                                                    |                           |
| Epilation laser (R)                 | ven. 08 déc. de 08:00 à 13:45 7                                    | plages 09:50                          |                                                                                                    |                           |
| Vacances ( <b>B</b> )               | sam. 09 déc. de 10:45 à 13:45 4                                    | plages 10.00                          |                                                                                                    |                           |
| Visites (ext)                       | mer. 13 déc. de 14:30 à 18:00 4                                    | plages 10:00                          |                                                                                                    |                           |
| Botox (R)                           | jeu. 14 déc. de 08:00 à 13:45 7                                    | plages 10.10                          |                                                                                                    |                           |
| test (N)                            | jeu. 14 dec. de 14:30 a 18:00 4                                    | plages 10.20                          |                                                                                                    |                           |
|                                     | ven, 15 dec. de 08:00 a 13:45 /                                    | plages 10:30                          |                                                                                                    |                           |
|                                     | mer. 20 déc. de 14:30 à 18:00 4                                    | plages 10:40                          |                                                                                                    |                           |
|                                     | jeu. 21 déc. de 08:00 à 13:45 7                                    | plages 10:50                          |                                                                                                    |                           |
|                                     | jeu, 21 déc. de 14:30 à 18:00 4                                    | plages 11:00                          |                                                                                                    |                           |
|                                     | gen en en en en en en en en en en en en e                          |                                       |                                                                                                    |                           |
|                                     | ven. 22 déc. de 08:00 à 13:45 7                                    | plages 11:10                          |                                                                                                    |                           |
|                                     | ven. 22 déc. de 08:00 à 13:45 7<br>sam. 23 déc. de 10:45 à 13:45 4 | plages 11:10<br>plages 11:20          |                                                                                                    |                           |

53. Reste à sélectionner la journée pour faire apparaître le planning de celle-ci 54. La pris de RDV est identique au mode normal (apparition d'une fenêtre de RDV)

55. Pour zoomer sur une journée 56. Il faut juste cliquer sur la journée

| 11 20                                   | La solution métier du Télésecrétariat                                                        | SOPR                     |
|-----------------------------------------|----------------------------------------------------------------------------------------------|--------------------------|
| I office JU                             |                                                                                              |                          |
|                                         |                                                                                              |                          |
|                                         |                                                                                              |                          |
|                                         |                                                                                              |                          |
| 😻 http://co3d - Call Office, la solutio | n métier du télésecrétariat. Logiciel, permanence téléphonique - Mozilla Firefox             |                          |
| /                                       |                                                                                              |                          |
|                                         |                                                                                              |                          |
| 💥 Désactiver* 🝙 Cookies* 🚍 CSS* 🖰 F     | orm.* 💋 Images* 🕧 Information* 📃 Divers* 💋 Entourer* 🖪 Redimensionner* 🕗 Outils* 📋 Voir Sour | ce* 🚹 Options* 🛛 🕥 🥝     |
| Google +                                | 💽 🕂 Ġ Rechercher 🕶 🧔 👋 Orthographe 🔻 🔂 S'abonner 👻 🚾 Options 🔗                               |                          |
| Choix d'un nouveau dossier              | Tableau de bord                                                                              | ier 💄admin               |
|                                         |                                                                                              | 19 - Cab TEMUL et BON De |
| Cab Radiologie                          | Cab TEMILI et BON Dermatologue                                                               |                          |
| Cabinet Apple                           |                                                                                              |                          |
| Cabinet Avstel<br>Cabinet iFilou & Co   | Anendas Messanes Annels Tâches Infos Antions Contacts Dossier                                |                          |
| Docteur Blanc 🔛                         | nyenaas messayes nybeis raunes minos nuiviis oonaadis zussier                                |                          |
| Agenda de10-11-2006 17 TEMI             | I Haccen we 10 pour 00:11                                                                    | . 🚍 🗖                    |
|                                         |                                                                                              | ·                        |
| legende                                 | ven, 10 nov.                                                                                 |                          |
| Epilation laser (R)                     | 08:00                                                                                        |                          |
| Vacances (B)<br>Visites (ext)           | 08:10                                                                                        |                          |
| Botox (R)                               | 08:30                                                                                        |                          |
| test (R)                                | 08:40                                                                                        |                          |
|                                         | 08:50                                                                                        |                          |
|                                         | 09:00                                                                                        |                          |
|                                         | 09:10                                                                                        |                          |
|                                         | D9:30 sonanei.                                                                               | 0                        |
|                                         |                                                                                              |                          |
|                                         | 09:50 DE MONTERLANT H.                                                                       | 0                        |
|                                         | 10:00                                                                                        |                          |
|                                         | 10:10                                                                                        |                          |
|                                         | 10:20                                                                                        |                          |
|                                         | 10/30                                                                                        |                          |
|                                         | 10.40                                                                                        |                          |
|                                         | 11:00                                                                                        |                          |
|                                         | 11:10                                                                                        |                          |
|                                         | 11:20                                                                                        | ×                        |
| 1010                                    |                                                                                              |                          |

### Imprimer

57. Le terme impression dans Call office 3d englobe plusieurs chose, l'impression réelle, l'envoi de fax ainsi que l'envoi de mail au client.

| http://co3d - Call Office, la solutio                                                                                  | n métier du télésecréte | riat. Logiciel, perm | anence téléphoniqu  | e - Mozilla Firefox    |                                     |                |
|----------------------------------------------------------------------------------------------------|-------------------------|----------------------|---------------------|------------------------|-------------------------------------|----------------|
| ф • 🋶 • 🥵 🔕 🚷 🧿 ок                                                                                                    | G.                      |                      |                     |                        |                                     |                |
| 🕻 Désactiver= 🔝 Cookies= 🖄 CSS= 🖰 Fo                                                                                   | orm.• 🛷 Images• 🔞 Info  | mation• 📃 Divers• 💋  | Entourer• 📑 Redimen | sionner• 🕗 Outils• 📋 ' | Voir Source <mark>+ 🔝</mark> Option | is* 🔘 🌗        |
| Google +                                                                                                    | ¥ 1                     | 🗜 <u> </u>           | Alf Orthographe 🔹 🖥 | 🕈 S'abonner 🝷 🛃 Option | ns 🖉                                |                |
| Choix d'un nouveau dossier                                                                                             | 🕨 Tableau de bor        | d 🕨 Téléopérateurs   | Paramétrages        | Facturation 🕨 Nouve    | au dossier [ 🔠 admir                | n j            |
| Cab Radiologie<br>Cab TRMILL et BON Dermato<br>Cabinat Apple<br>Cabinat Avstel<br>Cabinat Fillou & Co<br>Docteur Blanc | Cab TEI                 | MILI et BON D        | Dermatologue        | Dossier                | /04 à 15:19 - Cab TE                | MILI et BON De |
|                                                                                                    | lun. 06 nov.            | mar. 07 nov.         | mer. 08 nov.        | jeu. 09 nov.           | ven. 10 nov.                        | sam. 11 nov.   |
| Calendriers                                                                                                    | 08:00                   | 08:00                |                     |                        | 08:00                               | 10.00          |
| novembre 2006                                                                                                    | 08:10                   | 08:10                |                     |                        | 08:10                               | 08:10          |
|                                                                                                    | 08:20                   | 08:20                |                     |                        | 08:20                               | 08:20          |
|                                                                                                    | 08:30                   | 08:30                |                     | 08:30 TADUGAS 🥥        | 08:30                               | 08:30          |
| 46 13 14 15 16 17 18 19                                                                                                | 08:40                   | 08:40                |                     |                        | 08:40                               | 08:40          |
| 47 20 21 22 23 24 25 26                                                                                                | 08:50                   | 08:50                |                     |                        | 08:50                               | 08:50          |
| 48 27 28 29 30                                                                                                    | 09:00                   | 09:00                |                     | 09:00 Tintin H, 🛛 📀    | 09:00                               | 09:00          |
| décembre 2006                                                                                                    | 09:10                   | 09:10                |                     |                        | 09:10                               | 09:10          |

58. Pour rentrer en mode impression, cliquer sur l'icône imprimante en haut à droite

| e 3D La solution métier du Télésecrétariat              | Tentre  |
|---------------------------------------------------------|---------|
|                                                         |         |
|                                                         |         |
| Modèle d'impression                                     |         |
| Rdy: pop "I u" Rdy: "I u" Tous les Rdy:                 |         |
| denuis bier     viusqu'à la fin de la semaine prochaine |         |
|                                                         |         |
|                                                         |         |
|                                                         |         |
|                                                         |         |
| <ul> <li>Sortie</li> </ul>                              |         |
| ● HTML ○ PDF                                            |         |
|                                                         |         |
|                                                         |         |
| Options                                                 |         |
| 💿 Imprimante 🔿 Mail 🔿 Fax                               |         |
|                                                         |         |
| Destinataire: TEMILI Hassen ( Dermatologue 🗙            |         |
|                                                         |         |
|                                                         |         |
| valider                                                 | annuler |
|                                                         |         |

- 59. Là, vous pouvez sélectionner les différents paramètres que vous voulez prendre en compte
- 60. Pour les options mail est fax, vous devez sélectionner le destinataire de l'envoi dans la liste déroulante
- 61. Si vous sélectionnez l'option imprimante puis que vous validez, l'aperçu avant impression va apparaître.

|                                             | ALC: NOT THE                                               |                                                                                                    |                               |
|---------------------------------------------|------------------------------------------------------------|----------------------------------------------------------------------------------------------------|-------------------------------|
| 🕑 http://co3d -                             | Call Office,                                               | , la solution métier du télésecrétariat. Logiciel, permanence téléphonique - Mozilla Firefo                                                                                                    | x IIX                         |
| 🧄 • 📦 • 🐇                                   | 3 🖸 🖗                                                      | 1 🛛 ок 🗔                                                                                                    |                               |
| 🔀 Désactiver 🔹 🔝                            | Cookies+ 😭                                                 | CSS* 🔠 Form.* 🛷 Images* 👔 Information* 📰 Divers* 💋 Entourer* 🖪 Redimensionner* 🕗 Outils*                                                                                                    | 📋 Voir Source+ 👔 Options+ 📀 🧯 |
| Google -                                    |                                                            | 💽 🕂 🖸 Rechercher 🕶 🧔 🖑 Orthographe 🔹 🔝 S'abonner 🔹 🎑 🤇                                                                                                    | Options 🖉                     |
| Cal                                         | office                                                     | 3D                                                                                                    |                               |
| Agenda d                                    | e Derm                                                     | atologue Hassen TEMILI                                                                                                    |                               |
| Agenda d<br>jeudi 09 novem<br>08:30 à 08:45 | e Derm<br>bre<br>Epilation<br>laser<br>Petite<br>épilation | AARGEERIN M Yopi TADUGAS<br>Rue des champs élisyées route de robert bat5 38950<br>st martin le vinoux<br>tel bureau : 04:45:45:45:45 tel mobile :<br>45:55:45:45:45:45:45:45 tel mobile :<br>yopi@tadugas.com |                               |

- 62. En fonction de certain navigateur l'icône imprimante de celui-ci risque de ne pas être affichée.
- 63. Dans ce cas vous pouvez utiliser le raccourcie clavier « ctrl » « p » afin d'ouvrir la fenêtre d'impression

| Imprimante         Nom :       \mars\Canon iR 3170C EUR PCL5c <ul> <li>Propriétés</li> <li>État :</li> <li>Prêt</li> <li>Type :</li> <li>Canon iR 3170C EUR PCL5c</li> <li>Emplacement :</li> <li>IP_192.168.192.254</li> <li>Commentaire :</li> <li>Imprimer dans un fichier</li> </ul> <li>             Zone d'impression             <ul> <li>① Iout</li> <li>② Iout</li> <li>③ Sélection</li> <li>Imprimer les cadres</li> <li>③ Tels qu'ils sont à J'écran</li> <li>Le cadre gélectionné.</li> </ul> </li> | lm | pression                     |                           | ? 🛛                              |
|----------------------------------------------------------------------------------------------------|----|------------------------------|---------------------------|----------------------------------|
| Nom:       \\\\\mmars\Canon iR 3170C EUR PCL5c       Propriétés         État:       Prêt         Type:       Canon iR 3170C EUR PCL5c         Emplacement:       IP_192.168.192.254         Commentaire:       Imprimer dans un fichier         Zone d'impression       Imprimer dans un fichier         I out       Pages de:       1         Sélection       123       23         Imprimer les cadres       Tels qu'ils sont à l'écran         Le cadre gélectionné.       Le cadre gélectionné.              | ſ  | Imprimante                   |                           |                                  |
| État : Prêt<br>Type : Canon iR 3170C EUR PCL5c<br>Emplacement : IP_192.168.192.254<br>Commentaire : Imprimer dans un fichier<br>Zone d'impression<br>⊙ Iout<br>○ Pages de : 1 à: 1<br>○ Sélection<br>Imprimer les cadres<br>○ Tels qu'ils sont à J'écran<br>○ Le cadre gélectionné.                                                                                                    |    | <u>N</u> om :                | \\mars\Canon iR 3170C EUR | PCL5c                            |
| Type: Canon iR 3170C EUR PCL5c   Emplacement: IP_192.168.192.254   Commentaire: Imprimer dans un fichier     Zone d'impression   Imprimer dans   Imprimer dans   Imprimer les cadres     Tels qu'ils sont à l'écran   Le cadre gélectionné.                                                                                                    |    | État :                       | Prêt                      |                                  |
| Emplacement : IP_192.168.192.254   Commentaire : Imprimer dans un fichier     Zone d'impression   I out   Pages de :   1   2   1     1     Copies   Nombre de copies :   1   2   1     Copies   Nombre de copies :   1   2   1   2   1     Copies assemblées     Nombre de copies :   1   2   1     1     Copies assemblées     Imprimer les cadres     Tels qu'ils sont à l'écran   Le cadre gélectionné.                                                                                                    |    | Type:                        | Canon iR 3170C EUR PCL5c  |                                  |
| Commentaire :       Implimer dans un jicriter         Zone d'impression       Copies         I jout       Nombre de copies :       1 €         Pages de :       1       1 €         Sélection       123 123       Copies assemblées         Imprimer les cadres       1 €       1 23 123         Tels qu'ils sont à l'écran       Le cadre gélectionné.                                                                                                    |    | Emplacement :                | IP_192.168.192.254        | 🗖 laanimaa dawa uu Gabira        |
| Zone d'impression       Imprimer les cadres         ○ Le cadre gélectionné.       Copies                                                                                                    |    | Commentaire :                |                           | Imprimer dans un <u>r</u> ichler |
| <ul> <li>O I out</li> <li>O Pages de: 1 à: 1</li> <li>Sélection</li> <li>Nombre de copies: 1 ↓</li> <li>D Copies assemblées</li> <li>Copies assemblées</li> </ul>                                                                                                    | ſ  | Zone d'impression            | ·                         | Copies                           |
| <ul> <li>○ Pages de: 1 à: 1</li> <li>○ Sélection</li> <li>Imprimer les cadres</li> <li>○ Tels qu'ils sont à j'écran</li> <li>○ Le cadre <u>s</u>électionné.</li> </ul>                                                                                                    |    | ⊙ <u>T</u> out               |                           | Nombre de <u>c</u> opies : 1 📚   |
| Sélection       Imprimer les cadres       Tels qu'ils sont à j'écran       Le cadre <u>s</u> électionné.                                                                                                    |    | ○ <u>P</u> ages <u>d</u> e : | : 1 <u>à</u> : 1          |                                  |
| Imprimer les cadres         Tels qu'ils sont à l'écran         Le cadre sélectionné.                                                                                                    |    | 🔿 Sélecti <u>o</u> n         |                           |                                  |
| <ul> <li>Tels qu'ils sont à l'écran</li> <li>Le cadre <u>s</u>électionné.</li> </ul>                                                                                                    |    | Imprimer les cadre           | S                         |                                  |
| O Le cadre <u>s</u> électionné.                                                                                                    |    | 🔿 Tels qu'ils son            | t à l'écran               |                                  |
|                                                                                                    |    | O Le cadre <u>s</u> éle      | ctionné.                  |                                  |
| O Chaque cadre séparément OK Annuler                                                                                                    |    | ○ <u>C</u> haque cadre       | e séparément              | OK Annuler                       |

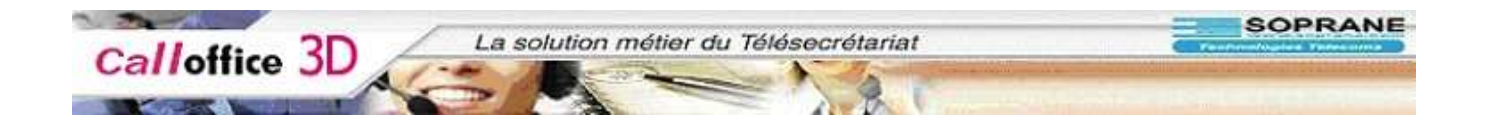

## Les appels

64. C'est dans cette partie que vous allez enregistrer les appels 'non servis' afin d'informer votre client du travail supplémentaire effectué.

#### 65. Pour cela cliquer sur le menu « appels »

| 😻 http://co3d - Call Office, la solution                                                                 | n métier du télésecrétari | at. Logiciel, permanence téle  | phonique - Mozilla  | Firefox                         |                     |                    |                         |                    |
|----------------------------------------------------------------------------------------------------|---------------------------|--------------------------------|---------------------|---------------------------------|---------------------|--------------------|-------------------------|--------------------|
| ф • 🇼 • 🥰 🔕 🚷 🔘 ок                                                                                       | G.                        |                                |                     |                                 |                     |                    |                         |                    |
| 💥 Désactiver* 👔 Cookies* 🐘 CSS* 📇 Fo                                                                     | rm.• ź Images• 👩 Informa  | ation* 📃 Divers* 💋 Entourer* 🗖 | 🛿 Redimensionner+ 🕗 | Outils <del>+</del> <u> </u> Vo | ir Source• 🚻 Option | ns•                |                         | 0                  |
| Google -                                                                                                 | <b>v</b> +                | 🔓 Rechercher 👻 🚿 Orthog        | aphe 👻 🔝 S'abonner  | - 🛃 Options                     | Ø                   |                    |                         |                    |
| Choix d'un nouveau dossier                                                                               |                           | Tableau de bord E Téléc        | pérateurs 🕨 Param   | étrages 🕨 F                     | Facturation 🕨 Not   | uveau dossier 📙a   | dmin                    |                    |
| Cab Radiologie<br>Cabint Apple<br>Cabinet Apple<br>Cabinet Aystel<br>Cabinet Filou & Co<br>Docteur Blanc |                           | Cab TEMILI et                  | BON Dermat          | ologue<br>2<br>Contacts         | Dossier             |                    | 🛓 12/04 à 15:19 - Cal   | 9 TEMILI et BON Dé |
| Appels pris de tous les membres                                                                          | ×                         |                                |                     |                                 |                     |                    |                         |                    |
| 💿 date d'appel                                                                                           | 💿 contact                 | 💿 membre concerné              | 💌 motif             |                                 |                     |                    |                         |                    |
| appel du 24/04/2006 à 10:30 M<br>pris par admin                                                          | 1. DE MONTERLANT Henry    | Dermatologue TEMILI Hassen     | testt uezbdcuiezbnd | i.                              |                     |                    |                         |                    |
| appel du 03/02/2006 à 10:35 <sub>N</sub><br>pris par admin                                               | 1. toto du jardin         | Dermatologue TEMILI Hassen     | test 2 APPELS PRIS  |                                 |                     |                    |                         |                    |
| appel du 03/02/2006 à 10:35 <sub>N</sub><br>pris par admin                                               | 1. toto du jardin         | Dermatologue TEMILI Hassen     | test appel pris     |                                 |                     |                    |                         |                    |
| appel du 31/01/2006 à 23:19<br>pris par admin                                                            | ynald                     | M. JEAN BON                    | Demande rdv comn    | nercial pour                    | vous présenter se   | s dernières éprouv | ettes en uranium pour ( | géranium cécilia   |
| <                                                                                                    |                           |                                |                     |                                 |                     |                    |                         |                    |
| Nouvel appel <u>?</u>                                                                                    |                           |                                |                     |                                 |                     |                    |                         |                    |
| Créer un Contact Ajouter                                                                                 |                           |                                | ou                  |                                 |                     |                    |                         |                    |
| Membre concerné TEMILI Hassen                                                                            | ( Dermatologu: 🔽          |                                |                     |                                 |                     |                    |                         |                    |
| Motif de l'appel                                                                                         |                           |                                |                     |                                 |                     |                    |                         | 2                  |
| anît du maunamant (annal aris) i T                                                                       | 1P                        |                                |                     |                                 |                     |                    |                         |                    |
| Terminé                                                                                                  |                           |                                |                     |                                 |                     |                    |                         |                    |

- 66. Dans la partie supérieure de la fenêtre se trouve la liste de tous les appels déjà enregistrés.
- 67. Dans la partie inférieure apparaît soit la fenêtre de saisie d'un nouvel appel, soit le détail d'un appel déjà enregistré.
- 68. Pour rentrer en mode saisie, il faut cliquer sur le bouton '**nouvel appel pris**' en haut à droite de la fenêtre.

| Cookies* 😤 CSS* 🔗                |                                                                                                    |                                                                                                    |                                                                                                    |                                                                                                    |
|----------------------------------|----------------------------------------------------------------------------------------------------|----------------------------------------------------------------------------------------------------|----------------------------------------------------------------------------------------------------|----------------------------------------------------------------------------------------------------|
|                                  | Form.• ớ Images• 🔞 Inform                                                                                                    | ation* 📃 Divers* 💋 Entourer*                                                                                                    | 🖪 Redimensionner* 🕗 Outils+ 🖺 Voir Source* 🔛 Options+                                                                                                    | 0 0                                                                                                    |
|                                  | •                                                                                                    | G Rechercher 🔹 🦪 🦓 Ortho                                                                                                    | ugraphe 👻 🔂 S'abonner 👻 Options 🖉                                                                                                    |                                                                                                    |
| c Co                             | s 💌                                                                                                    | Ager (s Messages Appels T                                                                                                    | idhes R & Contacts Dossler                                                                                                    | * = *                                                                                                    |
| te d'appel                       | ● contact                                                                                                    | • membre concerné                                                                                                    | • motif                                                                                                    |                                                                                                    |
| lu 24/04/2006 à 10:30<br>r admin | M. DE MONTERLANT Henry                                                                                                    | Dermatologue TEMILI Hasse                                                                                                    | n testt uezbdcuiezbndi                                                                                                    |                                                                                                    |
| lu 03/02/2006 à 10:35<br>r admin | M. toto du jardin                                                                                                    | Dermatologue TEMILI Hasse                                                                                                    | n test 2 APPELS PRIS                                                                                                    |                                                                                                    |
| lu 03/02/2006 à 10:35<br>r admin | M. toto du jardin                                                                                                    | Dermatologue TEMILI Hasse                                                                                                    | n test appel pris                                                                                                    |                                                                                                    |
| lu 31/01/2006 à 23:19<br>r admin | Rynald                                                                                                    | M. JEAN BON                                                                                                    | Demande rdv commercial pour vous présenter ses dernières éprouvettes en u                                                                                                    | uranium pour géranium cécilia                                                                                                    |
|                                  |                                                                                                    |                                                                                                    |                                                                                                    |                                                                                                    |
|                                  |                                                                                                    |                                                                                                    |                                                                                                    |                                                                                                    |
|                                  | s de tous les membre<br>te d'appel<br>Ju 24/04/2006 à 10:30<br>r admin<br>Ju 03/02/2006 à 10:35<br>r admin<br>Ju 03/02/2006 à 10:35<br>r admin | te d'appel<br>v d'appel<br>v d'appel | te d'appel  C Rechercher  C Kab TEMILL e  Cab TEMILL e  Age  M Demmitro  Age  M De MONTERLANT Henry Dermatologue TEMILI Hasser  M Do Contact  C Membre concerné  M De MONTERLANT Henry Dermatologue TEMILI Hasser  M toto du jardin Dermatologue TEMILI Hasser  M toto du jardin Dermatologue TEMILI Hasser  M toto du jardin Dermatologue TEMILI Hasser  M toto du jardin Dermatologue TEMILI Hasser  M toto du jardin Dermatologue TEMILI Hasser  M toto du jardin Dermatologue TEMILI Hasser  M toto du jardin Dermatologue TEMILI Hasser  M toto du jardin Dermatologue TEMILI Hasser  M toto du jardin Dermatologue TEMILI Hasser  M toto du jardin Dermatologue TEMILI Hasser  M toto du jardin Dermatologue TEMILI Hasser | vuveau dossier<br>all tous les membres ♥<br>te d'appel<br>te d'appel<br>0 contact  0 membre concerné  0 motif<br>1 u 24/04/2006 à 10:30<br>1 u 24/04/2006 à 10:33<br>1 u 24/04/2006 à 10:33<br>1 u 24/04/2006 à 10:35<br>1 u 24/04/2006 à 10:35 |

#### 69. Saisir un contact (identique au module agenda)

70. Saisir le motif de l'appel.

| Nouvel appel <u>?</u>                                                                                                    |                              |    |  |
|----------------------------------------------------------------------------------------------------|------------------------------|----|--|
| - Contact                                                                                                    |                              |    |  |
| 5                                                                                                    | *soprane2 () <u>&lt;&lt;</u> | ou |  |
| *sopane jean ()<br>*soriant ()<br>Stecyk Vincent (Mr)<br>*stecyk2 vincent (Monsieur)<br>*stecyk3 vincent ()<br>(I) *stecyk4 Laure (Mme)<br>*cteopyl4012 Laure (Mme)<br>Créer un Contact Ajouter |                              |    |  |
| Membre concerné TEMILI Hassen ( Dermatologu                                                                                                    | e 💌                          |    |  |
| voulait savoir les heur<br>Motif de l'appel                                                                                                    | es d'ouvertures              |    |  |
| coût du <u>m</u> ouvement (appel pris) : 1€                                                                                                    |                              |    |  |

### 71. Puis valider celui-ci

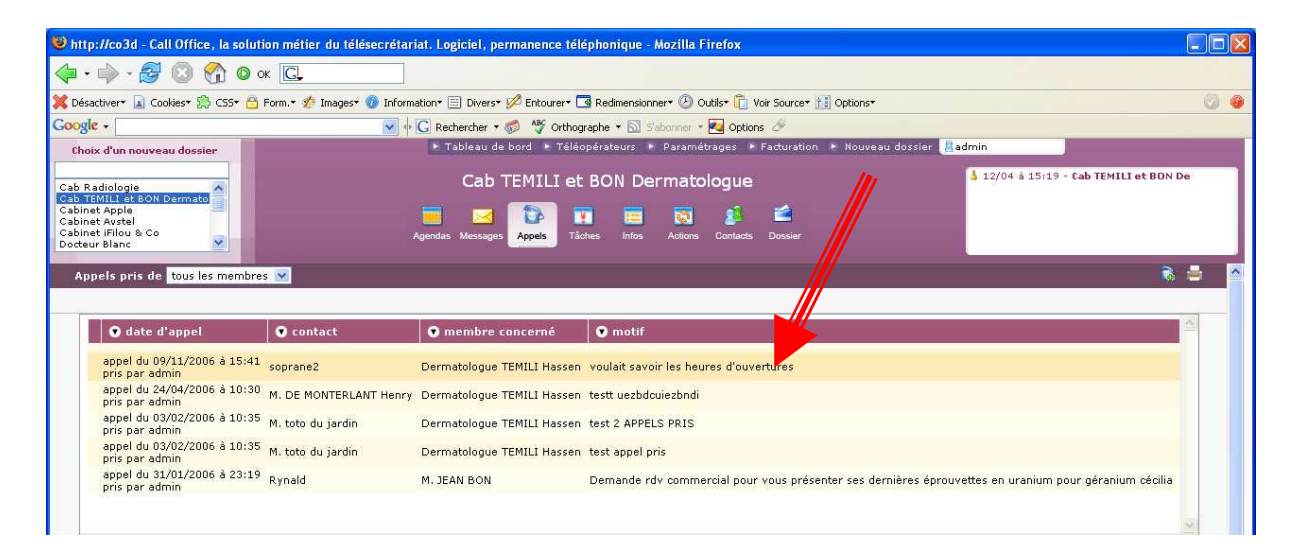

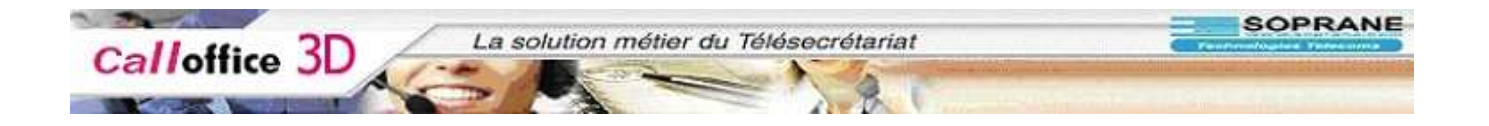

72. Impression :pour lancer l'impression, appuyer sur le bouton imprimante en haut à droite de la fenêtre

| 🥹 http://co3d - Filtre in                                                                         | npression Appel Pris - Mozilla Firefox     |                           |
|---------------------------------------------------------------------------------------------------|--------------------------------------------|---------------------------|
| 🗇 • 🧼 • 🔁 🔕                                                                                       | 😚 🞯 ок 💽                                   |                           |
| 💢 Désactiver+ 🔝 Cookies+                                                                          | 🛸 CSS* 📇 Form.* 🐲 Images* 🕜 Information* 🗄 | 🗄 Divers <del>*</del> 💋 E |
| Google -                                                                                          | G Rec                                      | hercher 🔹 »               |
| Modèle d'impression                                                                               |                                            |                           |
| Membre concerné                                                                                   | TEMILI Hassen ( Dermatologu                |                           |
| 🔘 Contact de la liste                                                                             | tout le monde 🛛 💌                          |                           |
| ou autre contact                                                                                  |                                            |                           |
| <ul> <li>Date précise</li> <li>Definide</li> <li>Période</li> <li>tous</li> </ul> Sortie HTML PDF | /2006                                      |                           |
| Options                                                                                           |                                            |                           |
| 💿 Imprimante 🔘 Mail (                                                                             | O Fax                                      |                           |
| Destinataire: TEMILI H                                                                            | lassen ( Dermatologue                      |                           |
| valider                                                                                           |                                            | annuler                   |
| Terminé                                                                                           |                                            |                           |

73. La fenêtre d'impression s'ouvre

74. Il ne reste plus qu'à sélectionner les options voulus puis à cliquer sur le bouton 'Valider'.

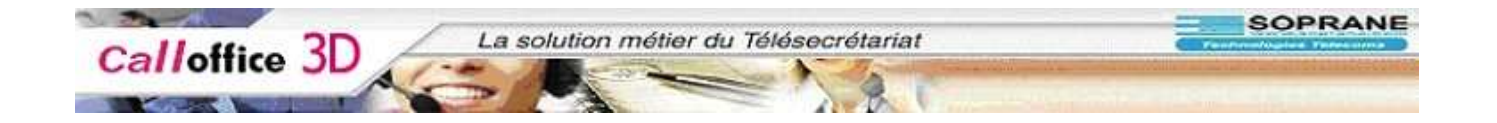

## Les Messages

75. C'est dans cette partie que vous allez pouvoir laisser des messages à vos clients

| 6. Pour y accéder                                                                                                    |                         |                                                    |                    |                       |                       |              |
|----------------------------------------------------------------------------------------------------|-------------------------|----------------------------------------------------|--------------------|-----------------------|-----------------------|--------------|
| 🕲 http://co3d - Call Office, la solution                                                                               | n métier du télésecréte | riat. Logiciel, perm                               | anence téléphoniqu | e - Mozilla Firefox   |                       |              |
| ф • 📦 - 🛃 🔕 🚷 🔘 ок                                                                                                    | G.                      |                                                    |                    |                       |                       |              |
| 💢 Désactiver 🔒 Cookies 🌧 CSS 🔁 Fo                                                                                      | rm.• 🛷 Images• 🕜 Info   | mation* 📃 Divers* 💋                                | Entourer 🗖 Redimen | sionner* 🕑 Outils* 📋  | Voir Source 🕶 👔 Optio | ns* 🔘 🔅      |
| Google -                                                                                                    | ×                       | 🖡 <u> </u>                                         | 😽 Orthographe 🝷 🖥  | 🛯 S'abonner 🝷 🛃 Optio | ns 🖉                  |              |
| Choix d'un nouveau dossier                                                                                             | 🕨 Tableau de bor        | d 🕨 Téléopérateurs                                 | Paramétrages       | Facturation 🕨 Nouve   | eau dossier 📙admi     | n            |
| Cab Radiologie<br>Cab TEMILI et BON Dermato<br>Cabinet Apple<br>Cabinet Aystel<br>Cabinet Fillou & Co<br>Docteur Blanc | Agendas Messages        | MILL ET BON L<br>spels Tâches Info<br>mar. 07 nov. | ermatologue        | <b>Dossier</b>        | ,                     | a 🔍 🌾 🙍      |
|                                                                                                    | lun. 06 nov.            | mar. 07 nov.                                       | mer, 08 nov.       | ieu. 09 nov.          | ven. 10 nov.          | sam. 11 nov. |
| Calendriers 🕨                                                                                                    | 08:00                   | 08:00                                              |                    | Jennes non            | 08:00                 | 08:00        |
| novembre 2006                                                                                                    | 08:10                   | 08:10                                              |                    |                       | 08:10                 | 08:10        |
| LMMJVSD                                                                                                    | 08:20                   | 08:20                                              |                    |                       | 08:20                 | 08:20        |
|                                                                                                    | 08:30                   | 08:30                                              |                    | 08:30 TADUGAS 🥑       | 08:30                 | 08:30        |
|                                                                                                    | 08:40                   | 08:40                                              |                    |                       | 08:40                 | 08:40        |

77. Double cliquer sur le nom du dossier puis sur le menu 'Messages'

| Cab Radiologie<br>Sabiret Apstel<br>Sabiret Apstel<br>Sabiret Avstel<br>Sabiret Filou & Co<br>Socteur Blanc | Cab TEMILI                      | Cet BON Dermatologue                                                                                                    | 👌 12/04 à 15:19 - Cab TEMILI et BON De |
|----------------------------------------------------------------------------------------------------|---------------------------------|----------------------------------------------------------------------------------------------------|----------------------------------------|
| Messages                                                                                                    |                                 |                                                                                                    |                                        |
| Paramètres d'affichage Du                                                                                   | 09/11/2006 Au 09/11/2006 Valide | r) tous les membres 💌 non lus 💌 non détaillé 💌                                                                                                    |                                        |
| 🔹 💿 envoi 💿 provenance                                                                                      | • objet                         |                                                                                                    | destinataires lecture - reception      |
| 5                                                                                                    |                                 |                                                                                                    | S.                                     |
| Créer un message <u>?</u>                                                                                   |                                 |                                                                                                    |                                        |
| Créer un Contact                                                                                            |                                 | Desultation es     If the Description of the Description of the D |                                        |
| priorité normal 💌 pièce jointe objet                                                                        | Parcourir2                      |                                                                                                    |                                        |
| détail                                                                                                    |                                 |                                                                                                    |                                        |
| coût du <u>m</u> ouvement (création d'un r                                                                  | nessage) : [1€                  | valider + mail valider                                                                                                    | + fax valider + sms valider annuler    |

- 78. Dans la partie haute, ce trouve la liste des messages deja créé.
- 79. Vous pouvez faire différentes recherches selon des dates, des membres, lu ou non lu.
- 80. Dans la partie basse
- 81. Vous pouvez créer un message
- 82. Si la fenêtre de création n'est pas visible, vous pouvez cliquer sur le petit bouton en haut à droite de la fenêtre en forme d'enveloppe avec un +.

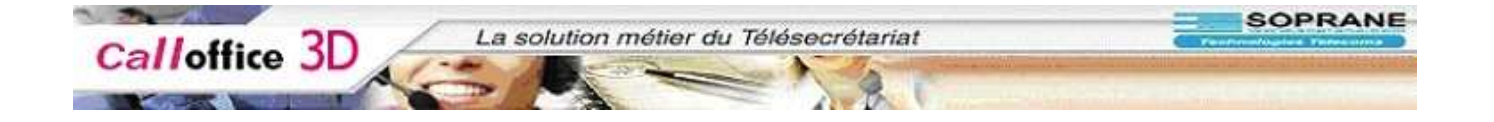

#### La Saisie d'un message

83. Il est impératif de sélectionner une provenance.

84. Si il n'y en a pas, créer un contact télésecrétariat afin de pouvoir le sélectionner 85. Le mode de sélection ou de création est identique à la partie agenda.

| = frovendrice                                                                                                    |                              | Destinataires 2                                     |
|----------------------------------------------------------------------------------------------------|------------------------------|-----------------------------------------------------|
| s<br>*sopane jean ()<br>*soriant ()<br>Stecyk Vincent (Mr)<br>*stecyk2 vincent (Monsieur)<br>*stecyk3 vincent ()<br>(1) *stecyk4 Laure (Mme)<br>*cteowldf02 Luwe (Mme)<br>Créer un Contact Ajouter | *soprane2 () <u>&lt;&lt;</u> | JEAN BON (M.)<br>TEMILI Hassen ( Dermatologue<br>>> |
| priorité normal V<br>pièce jointe Parcourir<br>gbjet                                                                                                    | 2                            |                                                     |
| détail                                                                                                    |                              |                                                     |
|                                                                                                    |                              |                                                     |

86.

0.00

- 87. Ensuite vous devez impérativement sélectionner le destinataire.
- 88. Si vous le souhaitez vous pouvez sélectionner plusieurs destinataire pour le même message.
- 89. Pour cela double cliquer sur le nom du ou des destinataires.

90. Une fois cela effectuer il ne reste plus qu'a taper l'objet ainsi que le détail du message.

| s                                                                                                    |                                                                                                    | *soprane2 () <u>&lt;&lt;</u> |    | JEAN BON (M.) <<                              |
|----------------------------------------------------------------------------------------------------|----------------------------------------------------------------------------------------------------|------------------------------|----|-----------------------------------------------|
| *sopane j<br>*soriant ()<br>Stecyk Vir<br>*stecyk2<br>*stecyk3<br>(I) *stecy<br>*rtecyk40<br>Créer un | ean ()<br>)<br>ncent (Mr)<br>vincent (Monsieur)<br>vincent ()<br>k4 Laure (Mme)<br>v10 June (Mme)<br>v10 June (Mme)<br>v10 June (Mme) |                              | >> | TEMILI Hassen ( Dermatologue) <u>&lt;&lt;</u> |
| p <u>r</u> iorité<br>pièce jointe                                                                     | normal 💌<br>Parcourir                                                                                                    |                              |    |                                               |
| <u>o</u> bjet                                                                                         | urgent<br>il reste 82 caractères pour un SMS                                                                                          | 2                            |    |                                               |
| <u>d</u> étail                                                                                        | pouvez vous appeler la société so                                                                                                    | oprane                       |    |                                               |

- 91. Vous pouvez constater qu'est affiché le nombre de caractère restant pour un envoi SMS
- 92. Enfin, il ne vous reste plus qu'a valider le message en utilisant l'une des 4 touches possible en fonction de ce que vous souhaitez
- 93. Valider+mail, valider+fax, valider+sms ou valider.

| valider + mail | valider + fax | valider + sms |
|----------------|---------------|---------------|
|----------------|---------------|---------------|

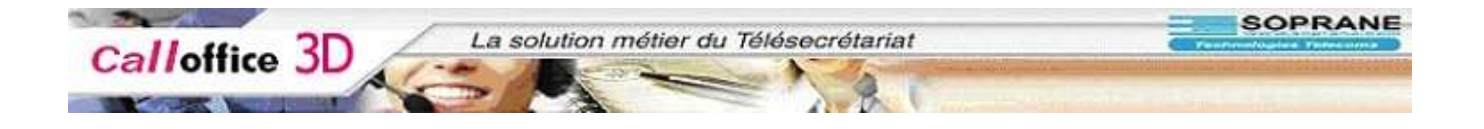

### Gestion d'un message existant

| 🥹 http://co3d - Call Office, la so                                                                      | lution métier du télés            | ecrétariat. Logiciel, permar   | nence téléphonique - Mozilla Firefox      |                                           |                          |                      |
|----------------------------------------------------------------------------------------------------|-----------------------------------|--------------------------------|-------------------------------------------|-------------------------------------------|--------------------------|----------------------|
| 💠 • 🔶 · 🍠 🚳 🕎 🕻                                                                                         | ок 💽                              |                                |                                           |                                           |                          |                      |
| 💥 Désactiver 🝙 Cookies 🦛 🍰 CSS 🛪                                                                        | 🛅 Form. 🕈 🥠 Images 🕇 🌘            | 🗿 Information - 📃 Divers - 💋 E | intourer* 🖪 Redimensionner* 🕗 Outils* 🛅 V | oir Source∙ 🔝 Options∙                    |                          | I) 🕥                 |
| Google -                                                                                                |                                   | 💌 🕂 🖸 Rechercher 👻 🍏           | 🗳 Orthographe 🔹 🔝 S'abonner 👻 🌄 Option    | s Ø                                       |                          |                      |
| Choix d'un nouveau dossier                                                                              |                                   | 💌 Tableau de bor               | d 🕨 Téléopérateurs 💌 Paramétrages 🕨       | Facturation 🔺 Nouveau dossie              | er 🚨 admin               |                      |
| Cab Radiologie<br>Cab Trifile et BON Dermato<br>Cabinet Apple<br>Cabinet frifiles & Co<br>Docteur Blanc | Du 09/11/2006                     | Cab TEI<br>Agendas Massages Ap | MILI et BON Dermatologue                  | Dossier                                   | <b>≜</b> 12/04 ŝ 15;19 - | Cab TEMILI et BON De |
| envoi                                                                                                   | • provenance                      | • objet                        |                                           | destinataires                             | lecture - reception      |                      |
| le 09/11/2006 à 10:17<br>par admin                                                                      | soprane2<br>04.25.65.98.74 (fixe) | urgent                         |                                           | Dermatologue TEMILI Hassen<br>M. JEAN BON | 8                        | 🔯 📝 🍯 +              |
|                                                                                                    |                                   |                                |                                           |                                           |                          |                      |

94. Pour visualiser le détail d'un message il suffit de cliquer une fois dessus

| tadiologie<br>EMILL de BOIR Dermato<br>et Apple<br>et Avstel<br>et Filou 8 Co<br>ur Blanc                                                                                                    | Cab TEMILI et BON De<br>agendas Messages Appels Tâches Info | ermatologue                                                                                                 | <mark>å</mark> 12/04 à 15:19 - | Cab TEMILI et BON De |
|----------------------------------------------------------------------------------------------------|-------------------------------------------------------------|----------------------------------------------------------------------------------------------------|--------------------------------|----------------------|
| essages                                                                                                    |                                                             |                                                                                                    |                                | 5                    |
| Parametres d'affichage Du 09/11/2006                                                                                                    | Au 09/11/2006 valider tous les mem                          | bres 💌 non lus 💌 non detaille 💌                                                                             | lecture recention              |                      |
| Venvoi Venvoi                                                                                                    | lujer                                                       | uestinataires                                                                                               | lecture - reception            |                      |
| le 09/11/2006 à 10:17 soprane2<br>par admin 04.25.65.98.74 (fixe) un                                                                                                    | jent                                                        | Dermatologue TEMILI<br>M. JEAN BON                                                                          | Hassen 🔗                       | 🖳 📝 🍝 +              |
|                                                                                                    |                                                             |                                                                                                    |                                |                      |
| )<br>Détail du message "urgent" <u>2</u>                                                                                                    |                                                             |                                                                                                    |                                | <u>(v)</u>           |
| Détail du message "urgent" <u>2</u><br>• Destinataires                                                                                                    |                                                             | Provenance                                                                                                  |                                | 2<br>2               |
| Détail du message "urgent" <u>2</u><br>■ Destinataires<br>Dermatologue TEMILI Hassen ( n'a pas encore lu le m<br>M. JEAN BON ( n'a pas encore lu le message)                                                    | essage)                                                     | Provenance<br>soprane2<br>adresse : de la demo<br>38000 grenoble<br>čtěphone : 04.25.65.98.74 (bureau)      |                                | ~                    |
| Détail du message °urgent °2<br>■ Destinataires<br>Dermatologue TEMILI Hassen (n'a pas encore lu le m<br>M. JEAN BOM (n'a pas encore lu le message)<br>■ créé le 09/11/2006 à 10:17 par admin<br>objet : urgent | essage)                                                     | = Provenance<br>soprane2<br>adresse : de la demonble<br>38000 gmonble<br>téléphone :04.25.65.98.74 (bureau) |                                |                      |

95. Vous pouvez modifier le message existant en cliquant sur le bouton 'modifier'. 96. Vous pouvez supprimer un message en cliquant sur le bouton 'supprimer'.

### Impression des messages

97. Pour imprimer les messages vous devez cliquer sur le bouton imprimante en haut à droite de la fenêtre.

| Modèle d'impression                                     |       |
|---------------------------------------------------------|-------|
| O Messages marqués comme "Lu"                           |       |
| Messages marqués comme "Non Lu"                         |       |
| Tous les messages                                       |       |
| Messages à destination de: TEMILI Hassen ( Dermatologue |       |
|                                                         |       |
| Choix de la période ou d'une date précise               |       |
| Date précise U9/11/2006                                 | -<br> |
|                                                         |       |
| Sortie                                                  |       |
| ● HTML ● PDF                                            |       |
|                                                         |       |
| Options                                                 |       |
| Imprimante V Mail V Fax                                 |       |
| Destinataire: aucune 💌                                  |       |

98. Une fenêtre similaire à celle de l'agenda va s'ouvrir99. Une fois les options d'impression sélectionnées il ne reste plus qu'à valider

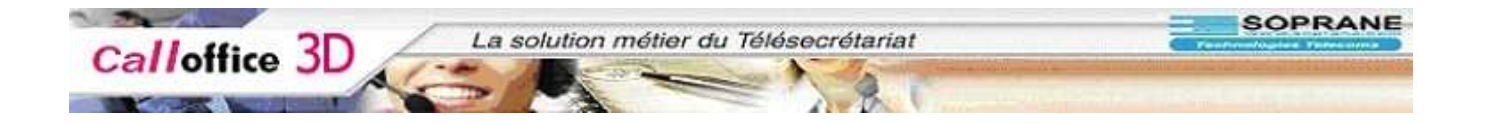

# Les Taches (consignes)

- 100. C'est dans cette partie que vos clients vont enregistrer les taches qu'il vous assigne.
- 101. C'est aussi ici que vous allez retrouver les relances de RDV à effectuer après suppression.

Pour y accéder, cliquer sur le bouton 'tache'.

| ix d'un nouveau dossier                                                                              |                    | Tableau de bord    | Téléopérateurs 🖡 Paramétrages                     | Facturation + No            | uveau dossier 💄ad | min                   |                  |
|----------------------------------------------------------------------------------------------------|--------------------|--------------------|---------------------------------------------------|-----------------------------|-------------------|-----------------------|------------------|
| adiologie<br>adiologie<br>st Apple<br>st Avstel<br>st Fillou & Co<br>rr Blanc                        |                    | Cab TEMIL          | I et BON Dermatologi<br>Tâches Infos Actions Cont | JE<br>i iii<br>acts Dossier |                   | 🛓 12/04 à 15:19 - Cab | TEMILI et BON De |
| hes                                                                                                  | s 💌 non détail     | 4 9                |                                                   |                             |                   |                       | 1                |
| • créée                                                                                              | 💿 pour le          | 💿 contact concerné | • membre concerné                                 | 🖲 objet                     | 💿 lecture         | 💿 traitement          |                  |
| e 16/06/2006                                                                                         | 16/06/2006 à 00:00 |                    |                                                   | Relance pour rdv            | 🛇 le 16/06/2006   | 🛇 non traitée         | <b>5/ 3</b> +    |
| le 15/06/2006<br>par Dermatologue TEMILI Hassen                                                      | 15/06/2006 à 15:09 | Indifférent        | TEMILI Hassen ( Dermatologue)                     | test 2                      | 🔮 le 15/06/2006   | 🛇 non traitée         | <b>15</b> +      |
| e 15/06/2006<br>par Dermatologue TEMILI Hassen                                                       | 15/06/2006 à 15:05 | Indifférent        | Tous                                              | test                        | 🔮 le 15/06/2006   | 🛇 non traitée         | <b>1</b>         |
| e 15/06/2006<br>par admin                                                                            | 15/06/2006 à 00:00 |                    |                                                   | Relance pour rdv<br>annulé  | 🔮 le 15/06/2006   | 🛇 non traitée         | <b></b>          |
| le 15/06/2006<br>par admin                                                                           | 15/06/2006 à 00:00 |                    |                                                   | Relance pour rdv<br>annulé  | 🔮 le 15/06/2006   | 🛇 non traitée         | <b>5/ 5</b> +    |
| e 03/05/2006<br>par admin                                                                            | 03/05/2006 à 13:45 | Indifférent        | Tous                                              |                             | 🔮 le 03/05/2006   | 🗇 non traitée         | 5/ 🥳             |
| e 03/05/2006                                                                                         | 04/05/2006 3 13:42 | Indifférent        | Táláonárataiir                                    | Tast Austal                 | 🔊 le 03/05/2006   | 🛇 le 15/06/2006       | <b>**</b>        |
| Créer une tâche 2<br>¿our le 09/11/2006] ■<br>t 15:46<br>Jarme non activée ♥<br>ièce jointe<br>abjet | 2<br>Parcouir      | 2                  |                                                   |                             |                   | Contact concerné      |                  |
| jétail<br>Iembre concerné: Tous                                                                      | ×                  | 2                  |                                                   |                             | Ĺ                 | Créer un Contact ]    | Ajouter          |

102. Dans la partie supérieur de la fenêtre vous allez retrouver la liste de toutes les taches à faire ou déjà fait

103. Il est possible de faire un tri par tache traité ou non traité.

104.

105. Dans la partie inférieur vous pourrez retrouver le détail de la tache sélectionner en cliquant sur celle-ci

| oix a an noaveaa aossiei                                                         |                                                                                             | Cab TEMI               | I T et BON Dermatelog         |                                              | 1                           | 🛓 12/04 à 15:19 - Cab | TEMILI et BON De |
|----------------------------------------------------------------------------------|---------------------------------------------------------------------------------------------|------------------------|-------------------------------|----------------------------------------------|-----------------------------|-----------------------|------------------|
| Radiologie<br>TEMILI et BON Dermato<br>net Apple<br>net Avstel<br>net Filou & Co |                                                                                             | Agendas Messages Appel | s Tâches Infos Actions Con    | acts Dossier                                 |                             |                       |                  |
| âches                                                                            |                                                                                             |                        |                               |                                              |                             |                       | 5                |
| <ul> <li>Parametres d'attion</li> <li>Créée</li> </ul>                           | chage tous 💽 non detai                                                                      | contact concerne       | 💿 membre concerné             | 🖲 objet                                      | • lecture                   | 💿 traitement          |                  |
| le 16/06/2006<br>par admin                                                       | 16/06/2006 à 00:00                                                                          | -                      |                               | Relance pour rdv<br>annulé                   | 🛇 le 16/06/2006             | 🛇 non traitée         | <b>5/</b> 🤞 +    |
| le 15/06/2006<br>par Dermatologue TEM                                            | 15/06/2006 à 15:09                                                                          | Indifférent            | TEMILI Hassen ( Dermatologue) | test 2                                       | 🔮 le 15/06/2006             | 🛇 non traitée         | <b>1</b>         |
| le 15/06/2006<br>par Dermatologue TEM                                            | 15/06/2006 à 15:05                                                                          | Indifférent            | Tous                          | test                                         | 🔮 le 15/06/2006             | 🗇 non traitée         | <b>3</b> +       |
| le 15/06/2006<br>par admin                                                       | 15/06/2006 à 00:00                                                                          |                        |                               | Relance pour rdv<br>annulé                   | 🤡 le 15/06/2006             | 🗇 non traitée         | ₩ 🗃 +            |
| le 15/06/2006<br>par admin                                                       | 15/06/2006 à 00:00                                                                          |                        |                               | Relance pour rdv<br>annulé                   | 🔮 le 15/06/2006             | 🗇 non traitée         | 5/ 5 +           |
| le 03/05/2006<br>par admin                                                       | 03/05/2006 à 13:45                                                                          | Indifférent            | Tous                          |                                              | 🔮 le 03/05/2006             | 🛇 non traitée         | <b>5/</b> 💈 🗸    |
| C<br>Détail de la tâche. "                                                       | Palanca noue edu annulá "                                                                   | 2                      |                               |                                              |                             |                       | >                |
| - • créée le 16/06/2006                                                          | par l'opérateur admin                                                                       | ÷                      |                               | - Iecture et traiteme                        | ent de la tâche             |                       |                  |
| pour le : 16<br>contact concerné : <u>M</u><br>36<br>et                          | 5/06/2006 à 00:00<br><u>. DE MONTERLANT Henry</u><br>9 rue des vingt toise<br>age 2         |                        |                               | vous avez lu cette t<br>tâche pas encore tra | âche le 16/06/2006<br>aitée |                       |                  |
| adresse et lig<br>téléphone : te<br>te                                           | ne 3<br>: Martin le vinoux<br>I bureau :0489659874<br>I mobile :0659549846<br>× :0526196419 |                        |                               |                                              |                             |                       |                  |
| membre concerné : Te                                                             | śléopérateur                                                                                |                        |                               |                                              |                             |                       |                  |
| alarme : au                                                                      | Joune                                                                                       |                        |                               |                                              |                             |                       |                  |

106. Ou alors la fenêtre de saisie en cliquant sur le bouton ' nouvelle tache' en haut à droite de la fenêtre.

| ches                                                           |                     |                            |                               |                            |                 |                  |                |
|----------------------------------------------------------------|---------------------|----------------------------|-------------------------------|----------------------------|-----------------|------------------|----------------|
| <ul> <li>Paramètres d'affichage tous</li> <li>créée</li> </ul> | v non détai         | lé 💌<br>💿 contact concerné | 💿 membre concerné             | 오 objet                    | • lecture       | • traitement     |                |
| e 16/06/2006<br>par admin                                      | 16/06/2006 à 00:00  |                            |                               | Relance pour rdv<br>annulé | 🛇 le 16/06/2006 | 🛇 non traitée    | <b>0%</b> 🤞 +  |
| e 15/06/2006<br>par Dermatologue TEMILI Hassen                 | 15/06/2006 à 15:09  | Indifférent                | TEMILI Hassen ( Dermatologue) | test 2                     | 🛇 le 15/06/2006 | 🛇 non traitée    | <b>3</b> +     |
| e 15/06/2006<br>par Dermatologue TEMILI Hassen                 | 15/06/2006 à 15:05  | Indifférent                | Tous                          | test                       | 🔮 le 15/06/2006 | 🗇 non traitée    | 🥳 +            |
| e 15/06/2006                                                   | 15/06/2006 à 00:00  |                            |                               | Relance pour rdv<br>annulé | 🔮 le 15/06/2006 | 🗇 non traitée    | <b>0/ 🗟 +</b>  |
| e 15/06/2006<br>bar admin                                      | 15/06/2006 à 00:00  |                            |                               | Relance pour rdv<br>annulé | 🔮 le 15/06/2006 | 🛇 non traitée    | <b>17/</b> 🧟 + |
| e 03/05/2006<br>par admin                                      | 03/05/2006 à 13:45  | Indifférent                | Tous                          |                            | 🔮 le 03/05/2006 | 🗇 non traitée    | 5/ 5           |
| e 03/05/2006                                                   | NA/N5/2006 \$ 13:42 | Indifférent                | Táláonársteur                 | Tact Auctal                | 🔊 le 03/05/2006 | 🛇 le 15/06/2006  | <b>W</b> = 1   |
| Créer une tâche 🤶                                              | C.                  |                            |                               |                            |                 |                  |                |
| our le 09/11/2006                                              | 2                   |                            |                               |                            |                 | Contact concerné |                |
| Lorena antivés ன                                               |                     |                            |                               |                            | -               |                  |                |
| ièce jointe                                                    | L.                  |                            |                               |                            |                 |                  |                |
| hiet                                                           |                     | 2                          |                               |                            |                 |                  |                |
|                                                                |                     |                            |                               |                            |                 |                  | ~              |
|                                                                |                     |                            |                               |                            | 1               | Créar un Contact | Aioutor        |

- 107. Dans cette partie vous pourrez à l'instar de vos clients créer des taches.
- 108. Pour cela, remplissez les différents champs puis enregistrer avec la touche valider.
- 109. Il vous est possible de déclencher une alarme vous rappelant qu'il y a une tache à traiter
- 110. Pour cela, dans la liste déroulante alarme, sélectionner 'activée'

| Choix d'un nouveau dossier                                              |                       | <ul> <li>Tableau de bord</li> <li>Cab TEMIL</li> </ul> | Téléopérateurs • Paramétrage:<br>I et BON Dermatolog | s ▶ Facturation ▶ No<br>UC | uveau dossier [ 🔒 ad | min<br>12/04 à 15:19 - Cab | TEMILI et BON De |
|-------------------------------------------------------------------------|-----------------------|--------------------------------------------------------|------------------------------------------------------|----------------------------|----------------------|----------------------------|------------------|
| Cabinet Apple<br>Cabinet Avstel<br>Cabinet IFilou & Co<br>Nocteur Blanc |                       | 🧾 🔀 🗃<br>Agendas Messages Appels                       | Tiáches Infos Actions Con                            | acts Dossier               |                      |                            |                  |
| Tâches<br>Paramètres d'affichage t                                      | ous 💌 non détai       | llé 💌                                                  |                                                      | 1                          |                      |                            |                  |
| • créée                                                                 | 💿 pour le             | 💿 contact concerné                                     | 💿 membre concerné                                    | 💿 objet                    | 💿 lecture            | 💿 traitement               |                  |
| le 16/06/2006<br>par admin                                              | 16/06/2006 à 00:00    |                                                        |                                                      | Relance pour rdv<br>annulé | 🔇 le 16/06/2006      | 🛇 non traitée              | <b>0/ 🧔 +</b>    |
| le 15/06/2006<br>par Dermatologue TEMILI Hass                           | en 15/06/2006 à 15:09 | Indifférent                                            | TEMILI Hassen ( Dermatologue)                        | test 2                     | 🔮 le 15/06/2006      | 🛇 non traitée              | <b>1</b>         |
| le 15/06/2006<br>par Dermatologue TEMILI Hass                           | en 15/06/2006 à 15:05 | Indifférent                                            | Tous                                                 | test                       | 🔮 le 15/06/2006      | 🛇 non traitée              | <b>1</b>         |
| le 15/06/2006<br>par admin                                              | 15/06/2006 à 00:00    |                                                        |                                                      | Relance pour rdv<br>annulé | 🛇 le 15/06/2006      | 🛇 non traitée              | <b>□// 🗟 +</b>   |
| le 15/06/2006<br>par admin                                              | 15/06/2006 à 00:00    |                                                        |                                                      | Relance pour rdv<br>annulé | 🛇 le 15/06/2006      | 🛇 non traitée              | <b>I</b> / 🗃 +   |
| le 03/05/2006<br>par admin                                              | 03/05/2006 à 13:45    | Indifférent                                            | Tous                                                 |                            | 🔮 le 03/05/2006      | 🛇 non traitée              | <b>D/ 3</b>      |
| le 03/05/2006                                                           | 04/05/2004 3 12:42    | Tadiffásant                                            | Táláanárstaur                                        | Tast Austal                | A 10 02/05/2004      | 🛇 le 15/06/2006            | ₩ <b>₩</b>       |
| Créer une tâche <u>?</u>                                                |                       |                                                        |                                                      |                            |                      |                            |                  |
| pour le 09/11/2006                                                      | 2                     |                                                        |                                                      |                            |                      | Contact concerné           |                  |
| alarme activée 🛩                                                        | 60 minutes auparas    | ant 2                                                  |                                                      |                            |                      |                            |                  |
| pièce jointe                                                            | Parcourir             |                                                        |                                                      |                            |                      |                            |                  |
| objet                                                                   |                       | 2                                                      |                                                      |                            |                      |                            | ~                |
| détail                                                                  |                       |                                                        |                                                      |                            | Č                    | Créer un Contact           | Ajouter          |
| 2                                                                       |                       |                                                        |                                                      |                            |                      |                            |                  |
| membre concerné: Tous                                                   | *                     | 2                                                      |                                                      |                            |                      |                            |                  |

111. Puis définissez le temps a laquelle l'alarme doit se déclencher

### Validation d'une tache

Pour valider une tache, il faut cliquer sur celle-ci 112.

| et Apple<br>et Avstel<br>et iFilou & Co<br>ur Blanc | ~                                                                                                    | Agen           | las Messages Appels   | 🚺 🔚 🔯 🏂<br>Táches Infos Actions Contacts | Dossier                                                                                 |                                              |               |                |
|-----------------------------------------------------|----------------------------------------------------------------------------------------------------|----------------|-----------------------|------------------------------------------|-----------------------------------------------------------------------------------------|----------------------------------------------|---------------|----------------|
| ches<br>Paramètres d'a                              | affichage tous                                                                                                    | non détaillé 💙 |                       |                                          |                                                                                         |                                              |               | j.             |
| 💿 créée                                             | 🕥 pour le                                                                                                    | •              | contact concerné      | 💿 membre concerné                        | 🜑 objet                                                                                 | ● lecture                                    | 💿 traitement  |                |
| le 16/06/2006<br>par admin                          | 16/06/2006 á                                                                                                    | 00:00 DE       | MONTERLANT Henry (M.) | Téléopérateur                            | Relance pour<br>rdv annulé                                                              | 🗳 le 16/06/2006                              | 🛇 non traitée | <b>5/</b> 5 +  |
| le 15/06/2006<br>par Dermatologue T                 | EMILI Hassen 15/06/2006 å                                                                                                  | 15:09 Indi     | fférent               | TEMILI Hassen ( Dermatologue)            | test 2                                                                                  | 🛇 le 15/06/2006                              | 🗇 non traitée | <b>5</b> +     |
| le 15/06/2006<br>par Dermatologue T                 | EMILI Hassen 15/06/2006 à                                                                                                  | 15:05 Indi     | fférent               | Tous                                     | test                                                                                    | 🔮 le 15/06/2006                              | 🛇 non traitée | <b>1</b>       |
| le 15/06/2006<br>par admin                          | 15/06/2006 å                                                                                                    | 00:00          |                       |                                          | Relance pour<br>rdv annulé                                                              | 🔮 le 15/06/2006                              | 🧇 non traitée | <b>5/</b> 🗃 +  |
| le 15/06/2006<br>par admin                          | 15/06/2006 à                                                                                                    | 00:00          |                       |                                          | Relance pour<br>rdv annulé                                                              | 🤣 le 15/06/2006                              | 🛇 non traitée | <b>17/ 🧟</b> + |
| le 03/05/2006<br>par admin                          | 03/05/2006 å                                                                                                    | 13:45 Indi     | fférent               | Tous                                     |                                                                                         | 🔮 le 03/05/2006                              | 🛇 non traitée | <b>D/</b> 5    |
|                                                     |                                                                                                    |                |                       |                                          | 14 MA                                                                                   |                                              | <b>e</b>      | 2              |
| adresse et<br>téléphone :                           | 16/06/2006 à 00:00<br>M. <u>DE MONTERLANT Henry</u><br>39 rue des vingt toise<br>etage 2<br>ligne 3<br>St Martin le vinoux |                |                       |                                          | <ul> <li>lecture et trateme<br/>vous avez lu cette t<br/>tâche pas encore tr</li> </ul> | ache la tache<br>âche le 16/06/2006<br>aitée |               |                |
| telephone .                                         | tel bureau :0489659874<br>tel mobile :0659549846<br>fax :0526196419                                                        |                |                       |                                          |                                                                                         |                                              |               |                |
| membre concerné<br>alarme :                         | : <u>Téléopérateur</u><br>aucune                                                                                           |                |                       |                                          |                                                                                         |                                              |               |                |
| objet :                                             | <u>Relance pour rdv annulé</u>                                                                                             |                |                       |                                          |                                                                                         |                                              |               |                |
| détail :                                            | le 23/06/2006 à 09:15                                                                                                    |                |                       |                                          |                                                                                         |                                              |               |                |

- 113.
- Puis cliquer sur le bouton traiter Une fenêtre de confirmation va s'ouvrir 114.

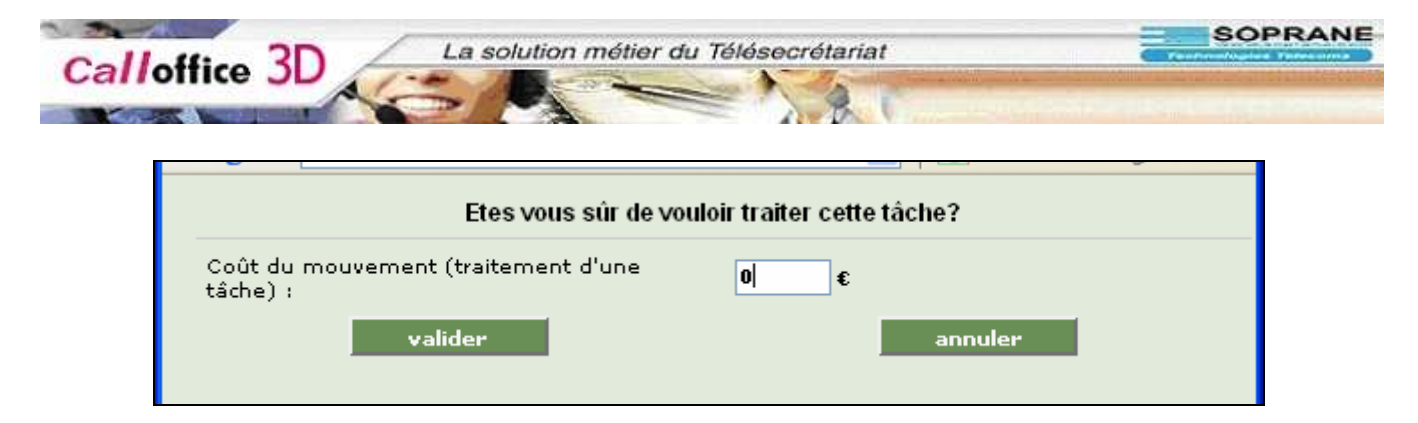

## 115. Confirmer en cliquant sur valider

| activer* 📓 Cookies* 🍰 CSS* 🙆 Fo                                                                                                    | rm.• 🍻 Images• 👩 Info                                                                                                    | rmation* 📃 Divers* 💋 Entourer*                                                      | 📑 Redimensionner+ 🕑 Outils+ 🛅 '                                     | Voir Source+ 🔠 Optic                                                                                                    | ons≖                                                                                                    |                                                                                                    |                                            |                                         |
|----------------------------------------------------------------------------------------------------|----------------------------------------------------------------------------------------------------|-------------------------------------------------------------------------------------|---------------------------------------------------------------------|----------------------------------------------------------------------------------------------------|----------------------------------------------------------------------------------------------------|----------------------------------------------------------------------------------------------------|--------------------------------------------|-----------------------------------------|
| le •                                                                                                    | ~                                                                                                    | G Rechercher + 🤝 🌋 Orth                                                             | ographe 👻 🔝 S'abonner 👻 🔽 Option                                    | ns 🖉                                                                                                    |                                                                                                    |                                                                                                    |                                            |                                         |
| ix d'un nouveau dossier                                                                                                    | and a second second sec | 🕨 Tableau de bord 🕒 Tél                                                             | éopérateurs 🕨 Paramétrages 🕨                                        | Facturation 🕨 No                                                                                                    | uveau dossier 📙adi                                                                                                    | min                                                                                                    |                                            |                                         |
| tadiologie<br>EMILI et BON Dermato<br>et Apple<br>et Avstel<br>et Fillou & Co<br>ur Blanc                                                                                                    |                                                                                                    | Cab TEMILI e                                                                        | t BON Dermatologue                                                  | Dossier                                                                                                    |                                                                                                    | å 12/04 à 15:19 - Cat                                                                                                    | o TEMILI et B                              | ON De                                   |
| iches                                                                                                    |                                                                                                    |                                                                                     |                                                                     |                                                                                                    |                                                                                                    |                                                                                                    |                                            |                                         |
| ches<br>O Paramètres d'affichage tous                                                                                                    | non détai                                                                                                    | llé 💌                                                                               |                                                                     |                                                                                                    |                                                                                                    |                                                                                                    |                                            |                                         |
| ches<br>O Paramètres d'affichage tous<br>O créée                                                                                                    | ; 💌 non détai                                                                                                    | llé 💌                                                                               | • membre concerné                                                   | 💿 objet                                                                                                    | • lecture                                                                                                    | • traitement                                                                                                    |                                            |                                         |
| ches<br>Paramètres d'affichage tous<br>créée<br>le 16/06/2006<br>par admin                                                                                                    | • • • • • • • • • • • • • • • • • • •                                                                                                    | llé 💌<br>💽 contact concerné<br>DE MONTERLANT Henry (M.)                             | • membre concerné<br>Téléopérateur                                  | ♥ objet<br>Relance pour<br>rdv annulé                                                                                     | <ul> <li>lecture</li> <li>le 16/06/2006</li> </ul>                                                                                                    | • traitement                                                                                                    | <b>-</b>                                   | +                                       |
| Ches<br>Paramètres d'affichage tous<br>créée<br>le 16/06/2006<br>par admin<br>le 15/06/2006<br>par Dermatologue TEMILI Hassen                                                                                                   | <ul> <li>mon détai</li> <li>pour le</li> <li>16/06/2006 à 00:00</li> <li>15/06/2006 à 15:09</li> </ul>                                                                                                    | Ilé V<br>O contact concerné<br>DE MONTERLANT Henry (M.)<br>Indifférent              | • membre concerné<br>Téléopérateur<br>TEMILI Hassen ( Dermatologue) | • objet<br>Relance pour<br>rdv annulé<br>test 2                                                                           | <ul> <li>lecture</li> <li>le 16/06/2006</li> <li>le 15/06/2006</li> </ul>                                                                                                    | <ul> <li>traitement</li> <li>le 09/11/2006<br/>par admin</li> <li>non traitée</li> </ul>                                                                                     | <b>-</b><br>                               | +                                       |
| ches<br>Paramètres d'affichage tous<br>créée<br>le 16/06/2006<br>par admin<br>le 15/06/2006<br>par Dermatologue TEMILI Hassen<br>le 15/06/2006<br>par Dermatologue TEMILI Hassen                                                | <ul> <li>non détai</li> <li>pour le</li> <li>16/06/2006 à 00:00</li> <li>15/06/2006 à 15:09</li> <li>15/06/2006 à 15:05</li> </ul>                                                                                                    | Ilé V<br>Contact concerné<br>DE MONTERLANT Henry (M.)<br>Indifférent<br>Indifférent | membre concerné Téléopérateur TEMILI Hassen ( Dermatologue) Tous    | © objet<br>Relance pour<br>rdv annulé<br>test 2<br>test                                                                   | <ul> <li>lecture</li> <li>le 16/06/2006</li> <li>le 15/06/2006</li> <li>le 15/06/2006</li> </ul>                                                                                             | traitement     te 09/11/2006     par admin     non traitée     onn traitée                                                                                                   | <b></b><br>                                | +++++++++++++++++++++++++++++++++++++++ |
| ches<br>Paramètres d'affichage tous<br>créée<br>le 16/06/2006<br>par admin<br>le 15/06/2006<br>par Dermatologue TEMILI Hassen<br>le 15/06/2006<br>par Dermatologue TEMILI Hassen<br>le 15/06/2006                               | <ul> <li>non détai</li> <li>pour le</li> <li>16/06/2006 à 00:00</li> <li>15/06/2006 à 15:09</li> <li>15/06/2006 à 15:05</li> <li>15/06/2006 à 00:00</li> </ul>                                                                                                    | Ilé  Contact concerné DE MONTERLANT Henry (M.) Indifférent Indifférent              | membre concerné Téléopérateur TEMILI Hassen ( Dermatologue) Tous    | objet     Relance pour     rdv annulé     test 2     test     Relance pour     rdv annulé                                 | <ul> <li>lecture</li> <li>le 16/06/2006</li> <li>le 15/06/2006</li> <li>le 15/06/2006</li> <li>le 15/06/2006</li> <li>le 15/06/2006</li> </ul>                                               | <ul> <li>traitement</li> <li>le 09/11/2006<br/>par admin</li> <li>non traitée</li> <li>non traitée</li> <li>non traitée</li> </ul>                                           | 5/ 3<br>5/ 3<br>5<br>5/ 3                  | +++++++++++++++++++++++++++++++++++++++ |
| ches<br>Paramètres d'affichage tous<br>créée<br>le 16/06/2006<br>par admin<br>le 15/06/2006<br>par Dermatologue TEMILI Hassen<br>le 15/06/2006<br>par Dermatologue TEMILI Hassen<br>le 15/06/2006<br>par admin<br>le 15/06/2006 | <ul> <li>non détai</li> <li>pour le</li> <li>16/06/2006 à 00:00</li> <li>15/06/2006 à 15:05</li> <li>15/06/2006 à 00:00</li> <li>15/06/2006 à 00:00</li> </ul>                                                                                                    | Ilé  Contact concerné DE MONTERLANT Henry (M.) Indifférent Indifférent              | membre concerné Téléopérateur TEMILI Hassen ( Dermatologue) Tous    | objet     Relance pour     rdv annulé     test 2     test     Relance pour     rdv annulé     Relance pour     rdv annulé | <ul> <li>lecture</li> <li>le 16/06/2006</li> <li>le 15/06/2006</li> <li>le 15/06/2006</li> <li>le 15/06/2006</li> <li>le 15/06/2006</li> <li>le 15/06/2006</li> <li>le 15/06/2006</li> </ul> | <ul> <li>traitement</li> <li>le 09/11/2006<br/>par admin</li> <li>non traitée</li> <li>non traitée</li> <li>non traitée</li> <li>non traitée</li> <li>non traitée</li> </ul> | 5/ 5<br>5<br>5<br>5<br>5<br>5<br>5<br>7/ 5 | +++++++++++++++++++++++++++++++++++++++ |

- 116. l'état de la tache serra modifiée
- 117. Si cette tache n'a plus lieu d'être vous pouvez la supprimer en cliquant sur le bouton supprimer
- 118. Une fenêtre de confirmation va s'ouvrir

| http://co3d - confirmation de la suppression - N | Aozilla Firefox 🛛 🗖 🗖 🔀 |
|--------------------------------------------------|-------------------------|
| Etes vous sûr de vouloir supprimer               | cette tâche?            |
| valider                                          | annuler                 |
|                                                  |                         |
|                                                  |                         |
| Terminé                                          |                         |

119. Confirmer la suppression en cliquant sur valider

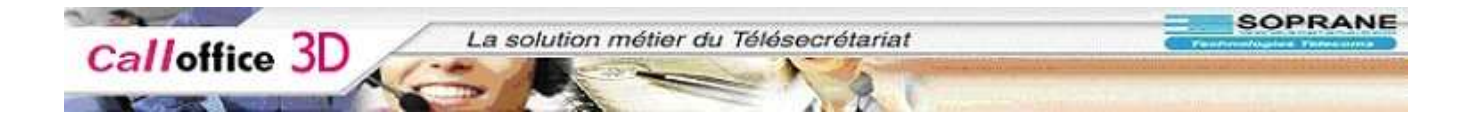

# Les actions (mouvements)

- 120. C'est dans cette partie que vous allez pouvoir visualiser tous les mouvements effectués sur le dossier sélectionné.
- 121. Pour y accéder il suffit de cliquer sur le bouton action.

| 🛿 http://co3d - Call Office, la solution métier du télésecrétariat. Logiciel, permanence téléphonique - Mozilla Fire                                                                                                    | fox                                             |                   |           |
|----------------------------------------------------------------------------------------------------|-------------------------------------------------|-------------------|-----------|
| ф • 🛶 • 🛃 🔇 🕎 🛛 ок 🗔                                                                                                    |                                                 |                   |           |
| 💢 Désactiver* 📓 Cookies* 🗊 CSS* 🙆 Form.* 🛷 Images* 😗 Information* 🗐 Divers* 💋 Entourer* 🖪 Redimensionner* 🕗 Outils                                                                                                    | 🕶 🛅 Voir Source+ 🔢 Options+                     |                   | 0 0       |
| Google - 💽 🔶 G Rechercher - 🖏 🎸 Orthographe - 🗟 Sabonner - 🙋                                                                                                    | Options 🔗                                       |                   |           |
| Choix d'un nouveau dossier Paramétrag                                                                                                    | ges 🕨 Facturation 🔺 Nouveau dossier 🛛 🔠 🔒 admin |                   |           |
| Cab Radiologie<br>Cab Radiologie<br>Cabinet Apple<br>Cabinet Austel<br>Cabinet Austel | gue 💧 12/04 à 1<br>Se 🖆<br>ontacts Dossier      | 5:19 - Cab TEMILI | et BON De |
| Mouvements                                                                                                    |                                                 |                   | 🗖 🚔 🔷     |
| 📀 Paramètres d'affichage Du 01/11/2006 🔟 Au 14/11/2006 📴 🚺 tous les types sauf contact                                                                                                    | ts 👻 tous les membres 💌                         |                   |           |
| ♥ création ♥ type de mouvement                                                                                                    | ● contact                                       | Lu 💽 coût         | 🕑 fa 📤    |
| le 06/11/2006 à 15:49 par admin pour Dermatologue TEMILI Hassen Création d'un rdv                                                                                                    | sopane jean                                     | 16                |           |
| le 06/11/2006 à 15:50 par admin pour Dermatologue TEMILI Hassen Modification d'un rdv                                                                                                    | sopane jean                                     | <u> </u>          |           |
| le 06/11/2006 à 15:50 par admin pour Dermatologue TEMILI Hassen Création d'un rdv                                                                                                    | M TADUGAS Yopi                                  | 16                |           |
| le 06/11/2006 à 15:50 par admin pour Dermatologue TENTI I Hassen Modification d'un rdy                                                                                                    | sopane jean                                     | 16                |           |
| le 06/11/2006 à 15:52 par admin pour Dermatologue TEMILI Hassen Création d'un rdv                                                                                                    | MME TELDOM KATY ; M Tintin HAUTIBET             | 16                |           |
| le 06/11/2006 à 16:13 par admin pour Dermatologue TEMILI Hassen Création d'un rdv                                                                                                    | sopane jean                                     | 10                |           |
| le 06/11/2006 à 16:36 par admin pour Dermatologue TEMILI Hassen Création d'un rdv                                                                                                    |                                                 | 10                |           |
| le 06/11/2006 à 16:37 par admin pour Dermatologue TEMILI Hassen Création d'un rdv                                                                                                    |                                                 | 10                |           |
| le 07/11/2006 à 15:21 par admin pour Dermatologue TEMILI Hassen Création d'un rdv                                                                                                    | soprane2                                        | 10                | E-        |
| le 07/11/2006 à 15:26 par admin pour Dermatologue TEMILI Hassen Modification d'un rdv                                                                                                    | soprane2                                        | 1€                | E         |
| le 07/11/2006 à 15:28 par admin pour Dermatologue TEMILI Hassen Modification d'un rdv                                                                                                    | soprane2                                        | 10                |           |
| K                                                                                                    |                                                 |                   | >         |
| Créer un mouvement spécial 2                                                                                                    |                                                 |                   |           |
| Date de création 14/11/2006 2                                                                                                    |                                                 |                   |           |
| Opération création 💌                                                                                                    |                                                 |                   |           |
| Mouvement special                                                                                                    |                                                 |                   |           |
| Look N                                                                                                    | r                                               | validar ) Cappula |           |
|                                                                                                    | L                                               |                   |           |
|                                                                                                    |                                                 |                   | X         |
| Transfert des données depuis co3d                                                                                                    |                                                 |                   |           |

- 122. Dans la partie haute de la fenêtre, on retrouve la liste des mouvements créés
- 123. Dans la partie basse on retrouve soit la fenêtre de saisie d'un mouvement spécial

| 11 20                                             | La solution métier du                                              | Télésecrétariat                                         |                                                                                                    | SOPR                  |
|---------------------------------------------------|--------------------------------------------------------------------|---------------------------------------------------------|----------------------------------------------------------------------------------------------------|-----------------------|
| alloffice JD                                      | 1-0 1                                                              |                                                         | and the second second second                                                                                                    | 100101010101          |
| And and a subscription of the                     |                                                                    | E A R                                                   |                                                                                                    |                       |
|                                                   |                                                                    |                                                         |                                                                                                    |                       |
|                                                   |                                                                    |                                                         |                                                                                                    |                       |
| //co3d - Call Office, la solution métier o        | lu télésecrétariat. Logiciel, permanence téléphonique - Mozilla Fi | refox                                                   | Le contra de la contra de la co |                       |
| 🔷 - 🤔 🔘 🏠 🙆 ок 💽                                  |                                                                    |                                                         |                                                                                                    |                       |
| tiver* 🗟 Cookies* 🎇 CSS* 🙆 Form.* 🛷 In            | nages* 🕜 Information* 📰 Divers* 💋 Entourer* 🖪 Redimensionner* 🕑 Ou | tils+ 🖺 Voir Source+ 🛗 Options+                         |                                                                                                    | <ul> <li>Ø</li> </ul> |
| ×                                                 | 🔽 🕂 🖸 Rechercher 🔹 🦪 🖑 Orthographe 🔹 🔂 S'abonner 🔹                 | 🛂 Options 🖉                                             |                                                                                                    |                       |
| d'un nouveau dossier                              | <ul> <li>Tableau de bord - Teleoperateurs - Parametr</li> </ul>    | ages Facturation F Nouveau dossier Madmin               |                                                                                                    |                       |
| diologie                                          | Cab TEMILI et BON Dermatol                                         | ogue 💧 12/04 à 1                                        | 15:19 - Cab TEMILI et BON De                                                                                                    |                       |
| Apple Avstel                                      | 🔲 🖬 🔹 💽 🚍                                                          | 2 🖆                                                     |                                                                                                    |                       |
| iFilou & Co<br>Blanc                              | Agendas Messages Appels Táches Infos Actions                       | Contacts Dossier                                        |                                                                                                    |                       |
| vements                                           |                                                                    |                                                         | 🕅 🖷                                                                                                    | ~                     |
| Paramètres d'affichage Du 01/11/200               | 06 Au 14/11/2006 valider tous les types sauf conta                 | acts 👻 tous les membres 👽                               |                                                                                                    |                       |
| création                                          | • type de mouvement                                                | contact                                                 | Lu 💿 coût 💽 fa 📥                                                                                                    |                       |
|                                                   |                                                                    |                                                         |                                                                                                    |                       |
| 06/11/2006 a 15:49 par admin pour Dern            | natologue IEMILI Hassen. Creation d'un rdv                         | sopane jean                                             | 10                                                                                                    |                       |
| 06/11/2006 a 15:50 par admin pour Dern            | natologue lemili Hassen Modification d un rov                      | sopane jean                                             | 16                                                                                                    |                       |
| 06/11/2006 á 15:50 par admin pour <b>Dern</b>     | natologue TEMILI Hassen Création d'un rdv                          | M TADUGAS Yopi                                          | 16                                                                                                    |                       |
| 06/11/2006 à 15:50 par admin pour <b>Dern</b>     | natologue TEMILI Hassen Modification d'un rdv                      | sopane jean                                             | <u> </u>                                                                                                    |                       |
| 06/11/2006 à 15:52 par admin pour Dern            | natologue TEMILI Hassen Création d'un rdv                          | MME TELDOM KATY ; M Tintin HAUTIDET                     | 1e 🗆                                                                                                    |                       |
| 06/11/2006 à 16:13 par admin pour <b>Dern</b>     | natologue TEMILI Hassen Création d'un rdv                          | sopane jean                                             | 16                                                                                                    |                       |
| 06/11/2006 à 16:36 par admin pour <b>Dern</b>     | natologue TEMILI Hassen Création d'un rdv                          |                                                         | 1€ □                                                                                                    |                       |
| 06/11/2006 à 16:37 par admin pour <b>Dern</b>     | natologue TEMILI Hassen Création d'un rdv                          |                                                         | 16                                                                                                    | =                     |
| 07/11/2006 à 15:21 par admin pour <b>Dern</b>     | natologue TEMILI Hassen Création d'un rdv                          | soprane2                                                | 1€                                                                                                    |                       |
| 07/11/2006 à 15:26 par admin pour <b>Dern</b>     | natologue TEMILI Hassen Modification d'un rdv                      | soprane2                                                | 16                                                                                                    |                       |
| 07/11/2006 à 15:28 nar admin nour <b>Dern</b>     | natologue TEMILT Hassen. Modification d'un rdv                     | conrane?                                                | 1 €<br>>                                                                                                    |                       |
| étail du mouvement <u>?</u>                       |                                                                    |                                                         |                                                                                                    |                       |
| Créé le 06/11/2006                                | Détail :                                                           |                                                         |                                                                                                    |                       |
| réation d'un rdv<br>ar Dermatologue TEMILI Hassen | le 09/11/2006 de 08:30:00 à 08:45:00<br>de type : Epilation laser  | M Yopi TADUGAS<br>MARGERIN                              |                                                                                                    |                       |
| oût:1€                                            | Objet :<br>Detail                                                  | Rue des champs élisyées                                 |                                                                                                    |                       |
|                                                   |                                                                    | bat5<br>28950 et martin le viceur                       |                                                                                                    |                       |
|                                                   |                                                                    | email: yopi@tadugas.com                                 |                                                                                                    |                       |
|                                                   |                                                                    | Tel.:04.45.45.45.45<br>Portable: .45.55.45.45           |                                                                                                    |                       |
|                                                   |                                                                    | Fax.:45.45.55.45.54<br>Vient de la part de Mr Parkinson |                                                                                                    |                       |
|                                                   |                                                                    | (Marquer 'Lu') [                                        | modifier fermer                                                                                                    | ~                     |
|                                                   |                                                                    |                                                         |                                                                                                    |                       |

124. Soit le détail du mouvement sélectionné.

## Paramètres d'affichage

125. Il est possible dans calloffice de modifier le paramètre d'affichage afin de pouvoir trier ou rechercher des types de mouvement.

|                                                                   |                                                                                         | 1.2                                                                                                    | ST LUN        |           |        |   |
|-------------------------------------------------------------------|-----------------------------------------------------------------------------------------|----------------------------------------------------------------------------------------------------|---------------|-----------|--------|---|
| p://co3d - Call Office, la solution métier du                     | télésecrétariat. Logiciel, permanence téléphonique - Mozilla Firefo                     | Х                                                                                                    |               |           |        |   |
| • 🛶 - 🥰 💿 😚 🛛 ок 💽                                                |                                                                                         |                                                                                                    |               |           |        |   |
| sactiver* 📓 Cookies* 🎘 CSS* 🖰 Form.* 🛷 Ima                        | ges* 🕖 Information* 📰 Divers* 💋 Entourer* 🖪 Redimensionner* 🕗 Outils*                   | 🚺 Voir Source* 🚻 Options*                                                                                                    |               |           | 0      | 0 |
| le -                                                              | 💽 🕂 🖸 Rechercher 🔹 🧔 😽 Orthographe 🔹 🔝 S'abonner 👻 🛃                                    | Options 🖉                                                                                                    |               |           |        |   |
| oix d'un nouveau dossier<br>Radiologie<br>TEMILL et 80H Dermato   | Tableau de bord      Téléopérateurs      Paramétrage     Cab TEMILI et BON Dermatolog   | is ▶ Facturation ▶ Nouveau dossier 🕌 admin<br>UE<br>♪ 🛃                                                                                                    | à 15:19 - Cab | TEMILI et | BON De | ٦ |
| net Austell<br>net Fillou & Co<br>nur Blanc                       | Agendas Messages Appels Tâches Infos Actions Cor                                        | lacts Dossier                                                                                                    |               |           | R 着    |   |
| Paramètres d'affichage Du 01/11/2006                              | Au 14/11/2006 Valider tous les types sauf contacts                                      | tous les membres 💙                                                                                                    |               |           |        |   |
| ♥ création                                                        | tous les types sauf contacts                                                            | • contact                                                                                                    | Lu            | 🖲 coût    | 👽 fa 📥 |   |
|                                                                   | Rdy non lus<br>Contacts                                                                 |                                                                                                    |               |           | -      |   |
| ie u6/11/2006 a 15:49 par admin pour Derma                        | Messages non lus                                                                        | sopane jean                                                                                                    |               | 10        |        |   |
| le oo/11/2006 a 15:50 par admin pour Derma                        | Appels                                                                                  | supane jean                                                                                                    |               | 18        |        |   |
| ie U6/11/2006 à 15:50 par admin pour Derma                        | stologue IEMILI Hassen. Création d'un Myts Spéciaux                                     | M TADUGAS Yopi                                                                                                    |               | 1€        |        |   |
| le 06/11/2006 à 15:50 par admin pour <b>Derma</b>                 | atologue TEMILI Hassen Modification d'un rdv                                            | sopane jean                                                                                                    |               | 1 €       |        |   |
| le 06/11/2006 à 15:52 par admin pour Derma                        | atologue TEMILI Ilassen Création d'un rdv                                               | MME TELDOM KATY ; M Tintin HAUTIDET                                                                                                    |               | 1 E       |        |   |
| le 06/11/2006 à 16:13 par admin pour <b>Derma</b>                 | stologue TEMILI Hassen Création d'un rdv                                                | sopane jean                                                                                                    |               | 1 €       |        |   |
| le 06/11/2006 à 16:36 par admin pour <b>Derma</b>                 | atologue TEMILI Hassen Création d'un rdv                                                |                                                                                                    |               | 1€        | 10     |   |
| le 06/11/2006 à 16:37 par admin pour <b>Derm</b> a                | atologue TEMILI Hassen Création d'un rdv                                                |                                                                                                    |               | 1 €       | E      | = |
| le 07/11/2006 à 15:21 par admin pour <b>Derma</b>                 | atologue TEMILI Hassen Création d'un rdv                                                | soprane2                                                                                                    |               | 1€        |        |   |
| le 07/11/2006 à 15:26 par admin pour Derma                        | stologue TEMILI Hassen Modification d'un rdv                                            | soprane2                                                                                                    |               | 1€        | E      |   |
| le 07/11/2006 à 15-28 nar admin nour <b>Derm</b> a                | stologue TEMILI Hassen. Modification d'un edu                                           | conrane?                                                                                                    |               | 1.6       | ~      |   |
| Détail du mouvement <u>?</u>                                      |                                                                                         |                                                                                                    |               | -         |        |   |
| Créé le 06/11/2006                                                | Détail :                                                                                |                                                                                                    |               |           |        |   |
| Création d'un rdv<br>par Dermatologue TEMILI Hassen<br>Coût : 1 € | a 09/11/2006.de 08:30:00 à 08:45:00<br>de type : Epilation laser<br>Objet :<br>Detail : | M Yopi TADUGAS<br>MAR CERIN<br>Rue des champs élisyées<br>route de robert<br>bats<br>38950 st. martin le vinoux<br>email: yopi@tadugas.com<br>Tel.i04.45.45.45.45.45<br>Portable: 45.55.45.45<br>Fax:45.45.55.45.45 |               |           |        |   |

126. Il est donc possible de faire une rechercher entre deux dates.

- Sur un type de RDV 127.
- 128. Ou sur un membre du dossier

### Bon à savoir

No the second

- 129. Si vous effectuez un trie sur des rdv ou rdv non lu
- Les mouvements seront triés par date de RDV dans l'ordre croissante puis par 130. date de création du mouvement.

SOPRANE

| 11 20                                          | La soluti                               | on métier du Télésecrétari                                | iat 🗧                                                                                                    | SOPR                 |
|------------------------------------------------|-----------------------------------------|-----------------------------------------------------------|----------------------------------------------------------------------------------------------------|----------------------|
| alloffice JL                                   | 1                                       |                                                           |                                                                                                    | a contraction of the |
|                                                | A                                       |                                                           |                                                                                                    |                      |
|                                                |                                         |                                                           | a second and the second second second second second second second second second second second second second se |                      |
|                                                |                                         |                                                           |                                                                                                    |                      |
|                                                |                                         | AND DESCRIPTION DESCRIPTION                               |                                                                                                    |                      |
|                                                | du telesecretariat. Logiciet, permanent | e telephonique - Mozilia Pirelox                          |                                                                                                    |                      |
| 🖗 - 🚰 💟 🏠 🙆 ок 💽                               |                                         |                                                           |                                                                                                    |                      |
| iver* 📓 Cookies* 🎇 CSS* 🙆 Form.* 🛷 I           | nages* 🔞 Information* 📰 Divers* 💋 Entou | rer* 🖪 Redimensionner* 🕗 Outils* 📋 Voir Source* 🛅 Options |                                                                                                    | Ø                    |
| •                                              | 💌 🕂 🖸 Rechercher 🔹 🚿                    | Orthographe 🔹 🔝 S'abonner 👻 🚾 Options 🖉                   |                                                                                                    |                      |
| d'un nouveau dossier                           | Tableau de bord                         | Téléopérateurs   Paramétrages   Facturation   Nouv        | veau dossier 💄admin                                                                                            |                      |
| talaata (20                                    | Cab TEMIL                               | I et BON Dermatologue                                     | 💧 12/04 à 15:19 - Cab TEMILI et BON                                                                            | De                   |
| ILLI et BON Dermato                            | ~                                       |                                                           |                                                                                                    |                      |
| Avstel                                         |                                         | 🛄 🛄 💆 🛎 🚍                                                 |                                                                                                    |                      |
| Blanc                                          | Agendas Messages Appels                 | Taches Intos Actions Contacts Dossier                     |                                                                                                    |                      |
| vements                                        |                                         |                                                           |                                                                                                    | - E                  |
| Paramètres d'affichage Du 01/11/20             | 06 Au 14/11/2006 valio                  | ler Rdv V tous les membres                                | ×                                                                                                    |                      |
| création                                       | calendrier                              | type de mouvement                                         | • contact                                                                                                    |                      |
|                                                |                                         |                                                           |                                                                                                    |                      |
| 06/11/2006 à 16:37 par admin pour <b>Der</b>   | natologue TEMILI Hassen                 | Création d'un rdv le 18/11/2006                           |                                                                                                    |                      |
| 06/11/2006 à 16:36 par admin pour <b>Der</b> i | natologue TEMILI Hassen                 | Création d'un rdv le 17/11/2006                           |                                                                                                    |                      |
| 06/11/2006 à 15:50 par admin pour <b>Der</b>   | natologue TEMILI Hassen                 | Modification d'un rdv le 11/11/2006                       | sopane jean                                                                                                    |                      |
| 06/11/2006 à 16:13 par admin pour <b>Der</b> i | natologue TEMILI Hassen                 | Création d'un rdy le 11/11/2006                           | sopane jean                                                                                                    |                      |
| 07/11/2006 à 15:28 par admin pour <b>Der</b> i | natologue TEMILI Hassen                 | Modification d'un rdv le 11/11/2006                       | soprane2                                                                                                    |                      |
| 07/11/2006 à 16:34 par Dermatologue Ti         | MILI Hassen pour Dermatologue TEMII     | I Hassen Suppression d'un rdy le 11/11/2006               |                                                                                                    |                      |
| 08/11/2006 à 11:47 par admin pour <b>Der</b>   | natologue TEMILI Hassen                 | Création d'un rdy le 11/11/2006                           | soprane2                                                                                                    |                      |
| 06/11/2006 à 15:49 par admin pour <b>Dar</b>   | natologue TEMILI Hassen                 | Création d'un rdu le 10/11/2006                           | sonane jean                                                                                                    |                      |
| 00/11/2000 a 13:49 par admin podr Den          |                                         |                                                           | supane jean                                                                                                    |                      |
| 06/11/2006 a 15:50 par admin pour <b>Der</b> i | natologue TEMILI Hassen                 | Modification d'un rdv le 10/11/2006                       | sopane jean                                                                                                    |                      |
| 07/11/2006 à 15:21 par admin pour <b>Der</b>   | natologue TEMILI Hassen                 | Création d'un rdv le 10/11/2006                           | soprane2                                                                                                    |                      |
| 07/11/2006 à 15:26 par admin pour <b>Der</b>   | natologue TEMILI Hassen                 | Modification d'un rdv le 10/11/2006                       | soprane2                                                                                                    | <b>X</b>             |
|                                                | 000                                     |                                                           |                                                                                                    |                      |
| tail du mouvement <u>?</u>                     | - 524-1                                 |                                                           |                                                                                                    |                      |
| cree le 06/11/2006<br>réation d'un rdv         | le 09/11/2006 de 08:30:00 à 08:4        | 5:00 M Yopi TADUGA                                        | s                                                                                                    |                      |
| r Dermatologue TEMILI Hassen<br>jút : 1.€      | de type : Epilation laser<br>Objet :    | MARGERIN<br>Rue des champs                                | élisvées                                                                                                    |                      |
|                                                | Detail :                                | route de robert                                           |                                                                                                    |                      |
|                                                |                                         | 38950 st martin l                                         | le vinoux                                                                                                    |                      |
|                                                |                                         | email: yopi@tadu<br>Tel.:04.45.45.45                      | 45                                                                                                    |                      |
|                                                |                                         | Portable: .45.55.4<br>Fax.:45.45.55.45                    | 15.45.45<br>.54                                                                                                |                      |
|                                                |                                         | Vient de la part o                                        | de Mr Parkinson                                                                                                |                      |
|                                                |                                         |                                                           | Marquer 'Lu' modifier fermer                                                                                   | ~                    |
|                                                |                                         |                                                           |                                                                                                    | 151                  |

Création d'un mouvement spécial

- 131. Le mouvement spécial est un mouvement qui n'est pas créé automatiquement par calloffice mais que vous souhaitez intégrer pour pouvoir le facturer.
- 132. Pour cela, cliquer sur l'icône nouveau mouvement spécial en haut à droite de la fenêtre

| Hoffico 3D                                                                 | La solution métier du Té                                                                                   | lésecrétariat                        | Tentrelvales                                                                                                    |
|----------------------------------------------------------------------------|----------------------------------------------------------------------------------------------------|--------------------------------------|----------------------------------------------------------------------------------------------------|
| nonice JD                                                                  | A Service                                                                                                  |                                      | Contraction of the second second second second second second second second second second second second second s |
|                                                                            |                                                                                                    |                                      |                                                                                                    |
|                                                                            |                                                                                                    |                                      |                                                                                                    |
|                                                                            |                                                                                                    |                                      |                                                                                                    |
| p://co3d - Call Office, la solution métier du télésecrétariat. Logiciel, p | ermanence téléphonique - Mozilla Firefox                                                                   |                                      | ×                                                                                                    |
| • 🔶 • 🛃 🔯 😭 🙆 ок 💽                                                         |                                                                                                    |                                      |                                                                                                    |
| activer* 🔒 Cookies* 🎊 CSS* 📇 Form.* 💋 Images* 🔞 Information* 🗮 Divers      | • 🖉 Entourer 🔄 Redimensionner 🕗 Outils 📋 Voir Source 🔃 Optic                                               | nst 🔘 🥝                              |                                                                                                    |
| le • 🖌 • G Rechercher                                                      | - 🌍 🥎 Orthographe • 🔝 S'abonner • 🛃 Options 🖉<br>e bord • Téléopérateurs • Paramétrages • Facturation • No | uveau dossier Badmin                 |                                                                                                    |
|                                                                            |                                                                                                    | 12/06 ± 15-19 - Cab TEMULT at BON Da |                                                                                                    |
| cadiologie CaD                                                             |                                                                                                    |                                      |                                                                                                    |
| et Apple                                                                   | - Annale Tables Information Contracts Descine                                                              |                                      |                                                                                                    |
| ur Blanc M                                                                 |                                                                                                    |                                      |                                                                                                    |
| uvements                                                                   |                                                                                                    |                                      |                                                                                                    |
| Paramètres d'affichage Du 01/11/2006 Au 14/11/2006                         | valider Rdv 💉 tous les membres                                                                             | •                                    |                                                                                                    |
| Création                                                                   | Vype de mouvement                                                                                          | Contact                              |                                                                                                    |
| le 06/11/2006 à 16:37 par admin pour Dermatologue TEMILI Hassen            | Création d'un rdv le 18/11/2006                                                                            |                                      |                                                                                                    |
| le 06/11/2006 à 16:36 par admin pour Dermatologue TEMILI Hassen            | Création d'un rdv le 17/11/2006                                                                            |                                      |                                                                                                    |
| le 06/11/2006 à 15:50 par admin pour Dermatologue TEMILI Hassen            | Modification d'un rdv le 11/11/2006                                                                        | sopane jean                          |                                                                                                    |
| le 06/11/2006 à 16:13 par admin pour Dermatologue TEMILI Hassen            | Création d'un rdv le 11/11/2006                                                                            | sopane jean                          |                                                                                                    |
| le 07/11/2006 a 15:28 par admin pour Dermatologue TEMILI Hassen            | Modification d'un rdy le 11/11/2006                                                                        | sopranez                             |                                                                                                    |
| e 08/11/2006 à 11:47 par admin pour Dermatologue TEMILI Hassen             |                                                                                                    | soprane2                             |                                                                                                    |
| le 06/11/2006 à 15:49 par admin pour Dermatologue TEMILI Hassen            | Création d'un rdy le 10/11/2006                                                                            | sopane jean                          |                                                                                                    |
| le 06/11/2006 à 15:50 par admin pour Dermatologue TEMILI Hassen            | Modification d'un rdv le 10/11/2006                                                                        | sopane jean                          |                                                                                                    |
| le 07/11/2006 à 15:21 par admin pour Dermatologue TEMILI Hassen            | Création d'un rdv le 10/11/2006                                                                            | soprane2                             |                                                                                                    |
| le 07/11/2006 à 15:26 par admin pour Dermatologue TEMILI Hassen            | Modification d'un rdv le 10/11/2006                                                                        | soprane2 💌                           |                                                                                                    |
|                                                                            |                                                                                                    |                                      |                                                                                                    |
| Date de création 14/11/2006 2                                              |                                                                                                    |                                      |                                                                                                    |
| Dpération V                                                                |                                                                                                    |                                      |                                                                                                    |
| Mouvement spécial                                                          | 2                                                                                                    |                                      |                                                                                                    |
| Lout C                                                                     |                                                                                                    | valider                              |                                                                                                    |
|                                                                            |                                                                                                    |                                      |                                                                                                    |
|                                                                            |                                                                                                    |                                      |                                                                                                    |
|                                                                            |                                                                                                    |                                      |                                                                                                    |
|                                                                            |                                                                                                    |                                      | 2                                                                                                    |

- 133. Sélectionner la date de création du mouvement
- 134. L'opération effectué (création / modification).
- 135. Saisir l'objet du mouvement
- 136. Saisir le coût du mouvement
- 137. Cliquer sur le bouton valider

### Impression des mouvements

138. Cliquer sur le bouton imprimante en haut à droite de la fenêtre

| 🕲 http://co3d - Filt | re impression Mouvement - Moz  | illa Firefox 📃 🗖 🔀               |
|----------------------|--------------------------------|----------------------------------|
| 🇄 • 🏟 • 🛃            | 💿 😭 💿 ок 💽                     |                                  |
| 💥 Désactiver+ 🔝 Coo  | kies• 🍰 CSS• 🖰 Form.• 🛷 Images | 🔹 🕜 Information • 📃 Divers • 💋 E |
| Google +             |                                | 🔽 🔶 🖸 Rechercher 🔹 »             |
| = Modèle d'impress   | ion                            |                                  |
| Membre concerné :    | TEMILI Hassen ( Derma          | atologu: 💙                       |
| Type de mouvemer     | nts: tous les types            | ×                                |
| ■ Sortie             |                                |                                  |
| Options              |                                |                                  |
| Imprimante V         | dail 💛 Fax                     |                                  |
| Destinataire: TEM    | 1ILI Hassen ( Dermatologu 😒    |                                  |
| valider              |                                | annuler                          |
| Terminé              |                                |                                  |

139. Sélectionner les différents paramètres d'impression puis cliquer sur valider

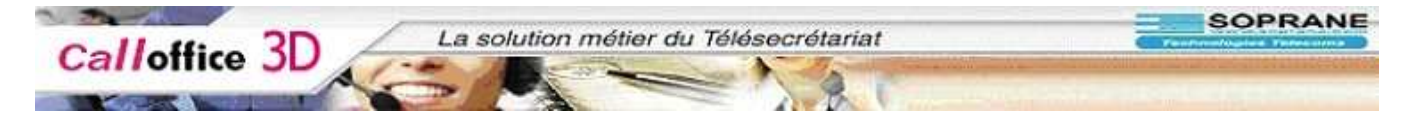

# Les infos

C'est dans cette partie que vous allez pouvoir saisir toutes sortes d'informations 140. qui pourront être liées au dossier, au membre, à un type de RDV ou à un contact.

| 141. P                                                                  | our y accéder il suffit de cliquer sur                                               | le bouton infos.                    |                       |             |
|-------------------------------------------------------------------------|--------------------------------------------------------------------------------------|-------------------------------------|-----------------------|-------------|
| þ - 🧝 💿 😚 🛛 ок 🗔                                                        |                                                                                      |                                     |                       |             |
| ver* 🝙 Cookies* 🎘 CSS* 🖰 Form.*                                         | 💋 Images* 👩 Information* 🚍 Divers* 💋 Entourer* 🖪 Redimensionner* 🙆 Outils* 📋 Voir Sc | urce* 🔝 Options*                    |                       | 0           |
| •                                                                       | 💌 🕂 Ġ Rechercher 🕶 🍏 🖓 Orthographe 🝷 🔝 S'abonner 👻 🛂 Options 🖉                       |                                     |                       |             |
| d'un nouveau dossier                                                    | ▶ Tableau de bord ▶ Téléopérateurs ▶ Paramétrages ▶ Fact                             | uration 🔺 Nouveau dossier 🔠 🔒 admin |                       |             |
| iologie<br>ILI et BON Dermato<br>Apple<br>Avstel<br>Filou & Co<br>Slanc | Cab TEMILI et BON Dermatologue                                                       | å 12/04<br>Sier                     | i à 15:19 - Cab TEMIL | I et BON De |
| mations                                                                 |                                                                                      |                                     |                       |             |
| Paramètres d'affichage Du 13/1                                          | 1/2006 💷 Au 13/11/2006 💷 valider tous 💉 non détaillé 💌                               |                                     |                       |             |
| créée 💽 du 💽 au                                                         | ● objet                                                                              | 🕤 liée au                           | 🕑 lecture             | ~           |
| 12/07/2006 12/07/2006 aucune fin                                        | objet type                                                                           | type Botox                          | 🛇 le 12/07/2006 📘     | / 🗟 +       |
| 2/07/2006 12/07/2006 aucune fin                                         | accepte les rdv en surbook le lundi                                                  | membre Dermatologue TEMILI Hassen   | 🛇 le 12/07/2006 📘     | 1.5         |
| 2/07/2006 12/07/2006 aucune fin                                         | doit confirmer ca venu                                                               | contact mr del nido fabien          | 🗇 le 12/07/2006 📘     | / 🖬 +       |
| 2/07/2006 12/07/2006 aucune fin                                         | fermeture 25 decembre                                                                | au dossier                          | 🛇 le 12/07/2006 📘     | 1.5         |
| éer une information 2                                                   |                                                                                      |                                     |                       | V           |
| ute le 13/11/2006 🗾 🤉                                                   | information liée au Dossi                                                            | er 💌 <u>?</u>                       |                       |             |
| e <u>2</u>                                                              | 2                                                                                    |                                     |                       |             |
|                                                                         | ÷                                                                                    |                                     |                       |             |
| il                                                                      |                                                                                      |                                     |                       |             |
|                                                                         |                                                                                      |                                     | valider annu          | ler         |
|                                                                         |                                                                                      |                                     |                       | >           |

Dans la partie supérieure de la fenêtre se trouve la liste des informations déjà 142. saisie

Dans la partie inférieur, soit le formulaire de création/modification d'information 143.

SOPRANE La solution métier du Télésecrétariat Calloffice 3D 🛶 - 🎯 🔕 🚷 🛯 ок 🗔 :tiver\* 🔒 Cookies\* 🎘 CSS\* 👸 Form.\* 💋 Images\* 🟮 Information\* 🗏 Divers\* 💋 Entourer\* 🖪 Redimensionner\* 🕗 Outils\* 📋 Voir Source\* 🔢 Options\* ♥ ♦ G. Rechercher ▼ 🔊 🌾 Orthographe ▼ 🗟 Sebonner → 💌 Options 🖉 ▶ Tableau de bord → Téléopérateurs → Paramétrages ≫ Facturation → Nouveau dossier 🔢admin d'un nouveau dossier 💧 12/04 à 15:19 - Cab TEMILI et BON De Cab TEMILI et BON Dermatologue diologie MILI et BON Dermato t Apple t Avstel t iFilou & Co · Blanc 🔯 👔 1 🧧 🖂 🖻 Táchar rmations 😋 Paramètres d'affichage Du 13/11/2006 🔤 Au 13/11/2006 📴 valider tous 💌 non détaillé 💌 🕤 créée 🛛 🕤 du 🔹 🕤 au 🔹 🕤 objet 12/07/2006 12/07/2006 aucune fin **objet type** ar admin 🛇 le 12/07/2006 🛛 📝 菚 + type Botox 12/07/2006 12/07/2006 aucune fin accepte les rdv en surbook le lundi membre Dermatologue TEMILI Hassen 🥝 le 12/07/2006 🛛 📝 💈 12/07/2006 12/07/2006 aucune fin doit confirmer ca venu ar admin contact mr del nido fabien 🔇 le 12/07/2006 🛛 📝 🥳 + 12/07/2006 12/07/2006 aucune fin fermeture 25 decembre ar admin 🛇 le 12/07/2006 🛛 📝 💰 au dossier détail de l'information " objet type " 🤶 🤶 créée le 12/07/2006 par l'opérateur admir Lecture de l'information valide : à partir du 12/07/2006 lien : liée avec le type Botox vous avez lu cette tâche le 12/07/2006 objet : <u>objet type</u> détail : detaile type modifier supprimer fermer

Soit le détail de l'information sélectionnée. 144.

145. Pour accéder à la saisie, il faut cliquer sur le bouton nouvelle info en haut à droite de la fenêtre.

| C                                                                                  | acconti tetti Mattini   |            |                                                                                                    | A DOUGO AND OPPOSID                   |                                   |
|------------------------------------------------------------------------------------|-------------------------|------------|----------------------------------------------------------------------------------------------------|---------------------------------------|-----------------------------------|
| iv d'un nouvon                                                                     | u doccion               |            | Rechercher +      April -      Orthographe +      Sabonner +      Options     Fableau de bord + Téléopérateurs + Paramétrages + | Facturation 🕨 Nouveau dossier 🗮 admin |                                   |
| adiologie<br>EMILT et BON F<br>et Apple<br>et Avstel<br>et iFilou & Co<br>ur Blanc | Dermato                 |            | Cab TEMILI et BON Dermatologue                                                                                                  | Sossier                               | 04 à 15:19 - Cab TEMILI et BON De |
| ormations                                                                          |                         |            |                                                                                                    |                                       |                                   |
| 😋 Paramètr                                                                         | res d'affichage         | Du 14/11   | 2006 🔤 Au 14/11/2006 🔤 valider tous 💌 non détaillé 😒                                                                            |                                       |                                   |
| 💌 créée                                                                            | 💌 du                    | 🖲 au       | ● objet                                                                                                    | 💿 liée au                             | 💿 lecture                         |
| e 12/07/2006<br>par admin                                                          | 12/07/2006              | aucune fin | objet type                                                                                                    | type Botox                            | 🛇 le 12/07/2006 🛛 😴 +             |
| e 12/07/2006<br>par admin                                                          | 12/07/2006              | aucune fin | accepte les rdv en surbook le lundi                                                                                             | membre Dermatologue TEMILI Hasse      | n 🔮 le 12/07/2006 🛛 😴             |
| e 12/07/2006<br>par admin                                                          | 12/07/2006              | aucune fin | doit confirmer ca venu                                                                                                    | contact mr del nido fabien            | 🔮 le 12/07/2006 🛛 📝 줄 +           |
| e 12/07/2006                                                                       | 12/07/2006              | aucune fin | fermeture 25 decembre                                                                                                    | au dossier                            | 🛇 le 12/07/2006 🛛 🥳               |
|                                                                                    |                         | 2          | information liée au                                                                                                    | ossier 💌 2                            |                                   |
| Créer une in<br>lé <u>b</u> ute le<br>ini le<br>bjet                               | formation<br>14/11/2006 | 2          | 2                                                                                                    |                                       |                                   |
| Créer une in<br>lé <u>b</u> ute le<br>ini le<br>bjet<br>étail                      | formation 14/11/2006    | 2          | 2                                                                                                    |                                       | 2                                 |

2000

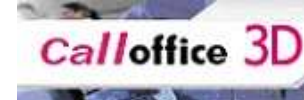

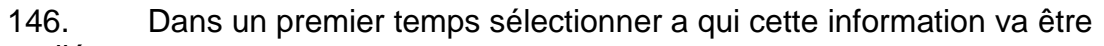

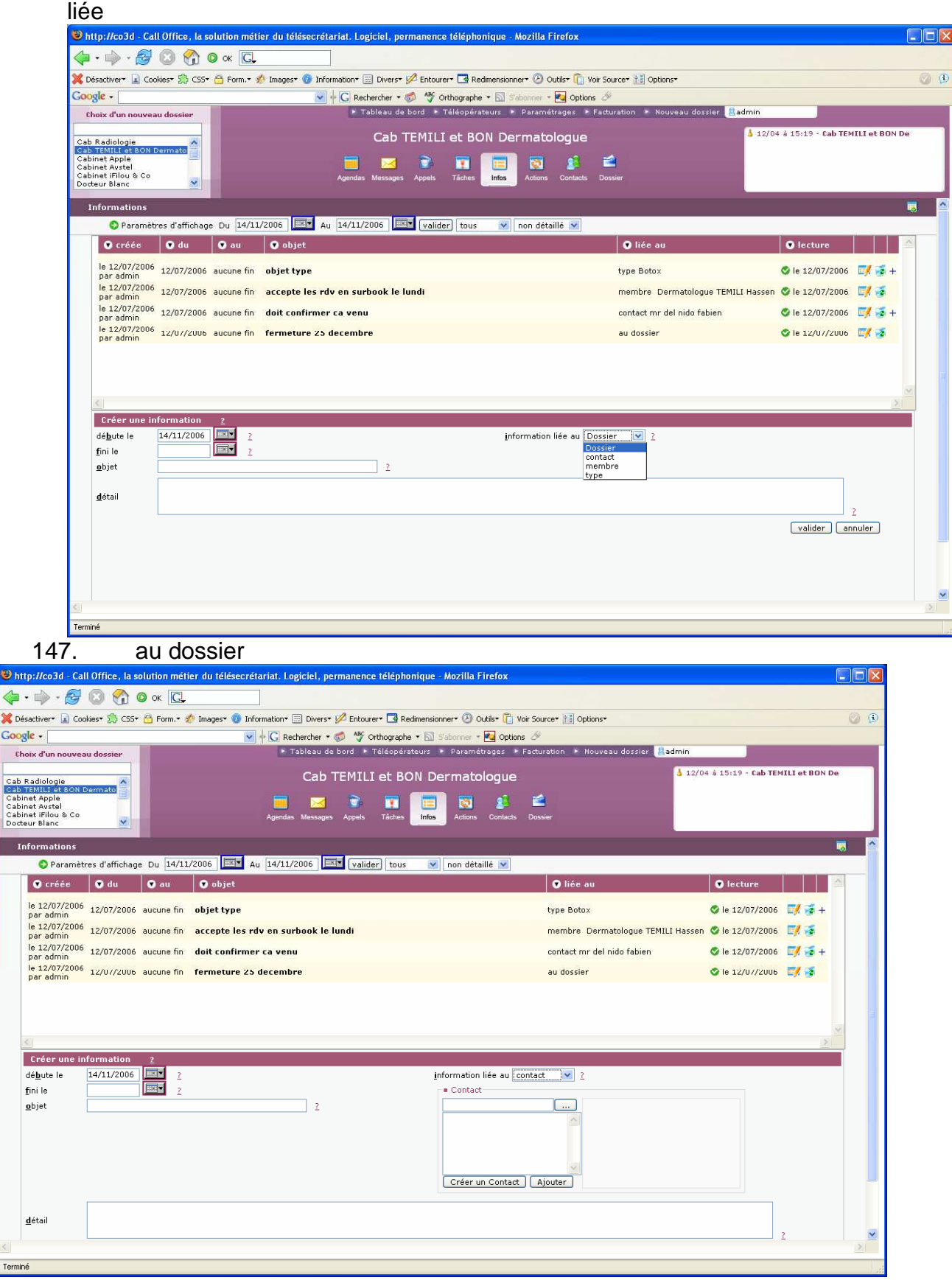

148.

a un contact. Dans ce cas, sélectionnez le comme pour les RDV

SOPRANE

| - AK                                                                                                    | 2                           | La solution me                                         | átior du Tálásocrátariat                                        |                                        | SOP |
|----------------------------------------------------------------------------------------------------|-----------------------------|--------------------------------------------------------|-----------------------------------------------------------------|----------------------------------------|-----|
| alloffi                                                                                                    | ce J                        |                                                        |                                                                 |                                        |     |
|                                                                                                    |                             | A                                                      |                                                                 |                                        |     |
| 100 - 51 - 100 - 100 - 100 - 100 - 100 - 100 - 100 - 100 - 100 - 100 - 100 - 100 - 100 - 100 - 100 - 100 - 100 | 12-k                        |                                                        |                                                                 |                                        |     |
|                                                                                                    |                             |                                                        |                                                                 |                                        |     |
| ://co3d - Call Office,                                                                                         | la solution mét             | ier du télésecrétariat. Logiciel, permanence téléphoni | que - Mozilla Firefox                                           |                                        |     |
| 🔶 · 🛃 🙆 🖁                                                                                                    | ) 🔘 ок 💽                    |                                                        |                                                                 |                                        |     |
| activer* 📓 Cookies* 📆 (                                                                                        | :55+ 🙆 Form.+               | ǿ Images* 👩 Information* 📰 Divers* 💋 Entourer* 📑 Redim | nensionner• 🕑 Outils+ 📋 Voir Source+ 🔝 Options+                 |                                        | 0   |
| e •                                                                                                    |                             | 💽 🕂 🖸 Rechercher 🔹 🧔 👋 Orthographe 🔹                   | 🔊 S'abonner 🕶 🚾 Options 🖉                                       |                                        |     |
| ix d'un nouveau dossier                                                                                        | - P - 1                     | Tableau de bord  Téléopérateu                          | urs    Paramétrages   Facturation   Nouveau dossier   Addresses | nin                                    |     |
| adiologie                                                                                                    |                             | Cab TEMILI et BON                                      | l Dermatologue                                                  | 🍐 12/04 à 15:19 - Cab TEMILI et BON De |     |
| et Apple                                                                                                    |                             | 🔲 🖂 🗟 🖬 🗍                                              | 📰 👩 💰 🖆                                                         |                                        |     |
| et iFilou & Co<br>ur Blanc                                                                                     |                             | Agendas Messages Appels Tâches                         | Infos Actions Contacts Dossier                                  |                                        |     |
| formations                                                                                                    |                             |                                                        |                                                                 |                                        |     |
| Paramètres d'affic                                                                                             | nage Dy 14/1                | 1/2006 Au 14/11/2006 Valider tous                      | Non détaillé V                                                  |                                        |     |
| 🖲 créée 🛛 🕤 du                                                                                                 | 💿 au                        | • objet                                                | ♥ liée au                                                       | 💿 lecture                              |     |
| le 12/07/2006 12/07/2                                                                                          | 106 aucune fin              | objet type                                             | type Botox                                                      | 🔇 le 12/07/2006 🛛 🥳 +                  |     |
| ie 12/07/2006 12/07/2                                                                                          | 106 aucune fin              | accepte les rdv en surbook le lundi                    | membre Dermatologue TEMILI H                                    | Hassen 🥝 le 12/07/2006 🛛 🛒 💰           |     |
| ie 12/07/2006 12/07/2                                                                                          | 106 aucune fin              | doit confirmer ca venu                                 | contact mr del nido fabien                                      | 🛇 le 12/07/2006 🗾 🐋 +                  |     |
| le 12/07/2006 12/U//2                                                                                          | 106 aucune fin              | fermeture 25 decembre                                  | au dossier                                                      | 🛇 le 12/0//2006 🗾 🥳                    |     |
| par admin                                                                                                    |                             |                                                        |                                                                 |                                        |     |
|                                                                                                    |                             |                                                        |                                                                 |                                        | =   |
|                                                                                                    |                             |                                                        |                                                                 |                                        |     |
| 1                                                                                                    | _                           |                                                        |                                                                 | >                                      |     |
| Créer une informatio                                                                                           | n <u>2</u><br>06 <b>2</b> 2 |                                                        | information liée au membre 文 2 IEAN BON (M.)                    |                                        |     |
| ini le                                                                                                    | 2                           |                                                        | JEAN BON (M.)                                                   | atologue)                              |     |
| bjet                                                                                                    |                             | 2                                                      |                                                                 | atologaey.                             |     |
| létail                                                                                                    |                             |                                                        |                                                                 |                                        |     |
|                                                                                                    |                             |                                                        |                                                                 | 2                                      |     |
|                                                                                                    |                             |                                                        |                                                                 | valider annuler                        |     |
|                                                                                                    |                             |                                                        |                                                                 |                                        |     |
|                                                                                                    |                             |                                                        |                                                                 |                                        |     |
|                                                                                                    |                             |                                                        |                                                                 |                                        |     |
|                                                                                                    |                             |                                                        |                                                                 |                                        | -   |

### 149. a un membre. Sélectionnez le dans la liste déroulante

| P · 😼                                                                              | 🖸 🕜 🕻                   | ) ок С           |                                                                                     |                                       |                                  |
|------------------------------------------------------------------------------------|-------------------------|------------------|-------------------------------------------------------------------------------------|---------------------------------------|----------------------------------|
| activer• 🝙 Cool                                                                    | dest 🤔 CSSt             | 🖰 Form.• 🖠       | 🎙 Images* 👩 Information* 📰 Divers* 💋 Entourer* 🖪 Redimensionner* 🕗 Outils* 📋 Voir S | ource* 🔝 Options*                     |                                  |
| le -                                                                               |                         |                  | 🔽 🕂 Ġ Rechercher 🔹 🚿 🦓 Orthographe 🔹 🔂 Stabonner 👻 Options 🖉                        | 8                                     |                                  |
| ix d'un nouvea                                                                     | u dossier               |                  | Tableau de bord + Téléopérateurs + Paramétrages + Fact                              | turation 🔹 Nouveau dossier 📕 admin    |                                  |
| adiologie<br>EMILI et BON D<br>et Apple<br>et Avstel<br>et iFilou & Co<br>ur Blanc | ermato                  |                  | Cab TEMILI et BON Dermatologue                                                      | 4 12/0<br>Sister                      | 4 à 15:19 - Cab TEMILI et BON De |
| formations                                                                         |                         |                  |                                                                                     |                                       |                                  |
| 😋 Paramètr                                                                         | es d'affichage          | Du 14/11/        | /2006 🔤 Au 14/11/2006 🔤 valider tous 💉 non détaillé ⊻                               |                                       |                                  |
| 💽 créée                                                                            | 💌 du                    | 🖲 au             | ● objet                                                                             | 💿 liée au                             | ● lecture                        |
| le 12/07/2006                                                                      | 12/07/2006              | aucune fin       | objet type                                                                          | type Botox                            | 🛇 le 12/07/2006 🛒 萎 +            |
| le 12/07/2006                                                                      | 12/07/2006              | aucune fin       | accepte les rdv en surbook le lundi                                                 | membre Dermatologue TEMILI Hassen     | 🛇 le 12/07/2006 🛛 🥳              |
| le 12/07/2006                                                                      | 12/07/2006              | aucune fin       | doit confirmer ca venu                                                              | contact mr del nido fabien            | 🛇 le 12/07/2006 🗾 💈 +            |
| le 12/07/2006                                                                      | 12/07/2006              | aucune fin       | fermeture 25 decembre                                                               | au dossier                            | 🔮 le 12/07/2006 📝 🐋              |
|                                                                                    | formation<br>14/11/2006 | 2<br>2<br>2<br>7 | information liée au type                                                            | 2 (Botox )<br>Eotox<br>Eolation Jaser | <u>v</u><br>  <u>&gt;</u>        |
| Crèer une inf<br>lé <u>b</u> ute le<br>jini le<br><u>p</u> bjet                    |                         |                  | 2                                                                                   | test<br>Vacances                      |                                  |
| Crèer une ini<br>ié <u>b</u> ute le<br>jini le<br><sub>2</sub> bjet<br>létail      |                         |                  | 2                                                                                   | tėst<br>Vacances<br>Visites (ext)     | Z<br>valider annuler             |

- 150. A un type de RDV. Sélectionnez le dans la liste déroulante
- 151. Dans la partie 'débute le', sélectionner la date a partir de la quelle l'info sera affiché

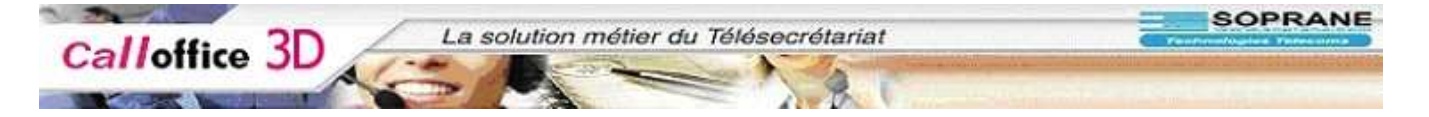

- 152. Dans la partie 'fini le', sélectionner la date a la quelle l'info ne sera plus affiché.
- 153. Vous pouvez mettre un objet
- 154. Puis un détail
- 155. Une fois l'information saisie il ne reste plus qu'à valider.

### 156. Pour modifier une information il faut cliquer sur le bouton 'Modifier'

| http://co3d - Call Office, la solution mét                         | ier du télésecrétariat. Logiciel, permanence téléphonique - Mozilla Firefox  |                                        |                                      |  |  |
|--------------------------------------------------------------------|------------------------------------------------------------------------------|----------------------------------------|--------------------------------------|--|--|
| 두 • 🧼 • 🤔 🔕 🚷 🧿 ок 💽                                               |                                                                              |                                        |                                      |  |  |
| 🕻 Désactiver* 📓 Cookies* 🎇 CSS* 🖰 Form.* 🛛                         | 🚸 Images* 👩 Information* 🗒 Divers* 💋 Entourer* 🖪 Redimensionner* 🕑 Outils* 🕻 | Voir Source* 🔠 Options*                | ) (i                                 |  |  |
| Google +                                                           | 💽 🕂 🖸 Rechercher 🕶 🚳 🦓 Orthographe 🔹 🔂 S'abonner 👻 🚾 Op                      | tions 🖉                                |                                      |  |  |
| Choix d'un nouveau dossier                                         | Tableau de bord                                                              | Facturation F Nouveau dossier          | in                                   |  |  |
| Cab Radiologie                                                     | Cab TEMILI et BON Dermatologu                                                | e 📫                                    | 12/04 à 15:19 - Cab TEMILI et BON De |  |  |
| Cabinet iFilou & Co<br>Docteur Blanc                               | Agendas Messages Appels Táches Infos Actions Contac                          | ts Dossier                             |                                      |  |  |
| Informations                                                       |                                                                              |                                        |                                      |  |  |
| Paramètres d'affichage Du 14/1:                                    | 1/2006 🔤 Au 14/11/2006 🔤 valider tous 🛛 non détaillé 🔽                       |                                        |                                      |  |  |
| 🜑 créée 🔍 du 🔍 au                                                  | ● objet                                                                      | 💿 liée au                              | 🕤 lecture                            |  |  |
| le 12/07/2006 12/07/2006 aucune fin<br>par admin                   | objet type                                                                   | type Botox                             | 🛇 le 12/07/2006 🛛 📝 🧋 +              |  |  |
| le 12/07/2006 12/07/2006 aucune fin<br>par admin                   | accepte les rdv en surbook le lundi                                          | membre Dermatologue TEMILI H           | assen 🔮 le 12/07/2006 🛛 😼            |  |  |
| le 12/07/2006 12/07/2006 aucune fin<br>par admin                   | doit confirmer ca venu                                                       | contact mr del nido fabien             | 🛇 le 12/07/2006 🛛 🛃 🧋 +              |  |  |
| le 12/07/2006 12/07/2006 aucune fin<br>par admin                   | fermeture 25 decembre                                                        | au dossier                             | 🛇 le 12/07/2006 🛛 📑                  |  |  |
|                                                                    |                                                                              |                                        |                                      |  |  |
|                                                                    |                                                                              |                                        |                                      |  |  |
| <                                                                  |                                                                              |                                        | ×                                    |  |  |
| Détail de l'information " accepte l                                | les rdv en surbook le lundi " <u>?</u>                                       |                                        |                                      |  |  |
| e créée le 12/07/2006 par l'opérateur                              | admin                                                                        | Lecture de l'information               |                                      |  |  |
| valide : à partir du 12/07/2006<br>lien : liée avec le membre Derr | matologue TEMILI Hassen                                                      | vous avez lu cette tâche le 12/07/2006 |                                      |  |  |
| objet : accepte les rdv en surboo                                  | k le lundi                                                                   |                                        |                                      |  |  |
| dátail                                                             |                                                                              |                                        |                                      |  |  |
| uotan .                                                            |                                                                              |                                        |                                      |  |  |
|                                                                    |                                                                              |                                        |                                      |  |  |
|                                                                    |                                                                              |                                        |                                      |  |  |
|                                                                    |                                                                              | mod                                    | lifier supprimer fermer              |  |  |
|                                                                    |                                                                              |                                        |                                      |  |  |
|                                                                    |                                                                              |                                        |                                      |  |  |
| erminé                                                             |                                                                              |                                        |                                      |  |  |

### 157. Pour supprimer une information il faut cliquer sur supprimer

| co3d - Call Office, la solution métier du télésecrétariat. Logiciel, permanence téléphonique - A | Mozilla Firefox                                      |                                    |   |
|--------------------------------------------------------------------------------------------------|------------------------------------------------------|------------------------------------|---|
| ) - 🚭 🔕 🕎 🛛 ok 💽                                                                                 |                                                      |                                    |   |
| rer* 🝙 Cookies* 🞇 CSS* 😁 Form.* 🛷 Images* 🕜 Information* 📰 Divers* 💋 Entourer* 📑 Redimensionn    | ier* 🕗 Outils* 🖺 Voir Source* 🚻 Options*             |                                    | ۵ |
| 💽 🛉 🖸 Rechercher 🔻 🧔 🖓 Orthographe 🔹 🔝 Sa                                                        | abonner + 🚾 Options 🖉                                |                                    |   |
| 'un nouveau dossier ► Tableau de bord ► Téléopérateurs ►                                         | Paramétrages   Facturation   Nouveau dossier  Madmin | _                                  |   |
| ologie Cab TEMILI et BON Der                                                                     | rmatologue                                           | /04 à 15:19 - Cab TEMILI et BON De | e |
| pple 📰 🔤 🖂 💿 🏋                                                                                   | 👿 🤰 🖆                                                |                                    |   |
| Filou & Co<br>Ianc Y                                                                             | Actions Contacts Dossier                             |                                    |   |
| nations                                                                                          |                                                      |                                    |   |
| Paramètres d'affichage Du 14/11/2006 🔤 Au 14/11/2006 📴 valider tous 🗴                            | non détaillé 💌                                       |                                    |   |
| créée 🛛 🗙 du 🖉 au 🖉 objet                                                                        | 🕤 liée au                                            | • lecture                          |   |
| 2/07/2006 12/07/2006 aucune fin objet type                                                       | type Botox                                           | 🛇 le 12/07/2006 🛛 📝 💈 +            |   |
| z/07/2006<br>2/07/2006 12/07/2006 aucune fin accepte les rdv en surbook le lundi<br>admin        | membre Dermatologue TEMILI Hass                      | en 🔇 le 12/07/2006 🛛 💈             |   |
| 2/07/2006 12/07/2006 aucune fin <b>doit confirmer ca venu</b>                                    | contact mr del nido fabien                           | 🛇 le 12/07/2006 🛛 📝 💈 +            |   |
| 2/07/2006 12/07/2006 aucune fin fermeture 25 decembre                                            | au dossier                                           | 🛇 le 12/07/2006 🛛 📝 💰              |   |
|                                                                                                  |                                                      |                                    |   |
|                                                                                                  |                                                      |                                    |   |
|                                                                                                  |                                                      |                                    | × |
| tail de l'information " accepte les rdv en surbook le lundi " <u>?</u>                           |                                                      |                                    |   |
| réée le 12/07/2006 par l'opérateur admin                                                         | Lecture de l'information                             |                                    |   |
| n : liée avec le membre Dermatologue TEMILI Hassen                                               | vous avez la celle lacite le 12/07/2006              |                                    |   |
| jet : accepte les rdv en surbook le lundi                                                        |                                                      |                                    |   |
| tail :                                                                                           |                                                      |                                    |   |
|                                                                                                  |                                                      |                                    |   |
|                                                                                                  |                                                      |                                    |   |
|                                                                                                  |                                                      |                                    |   |
|                                                                                                  | modifie                                              | supprimer termer                   |   |

# Lieu d'affichage des informations

| 😻 http://co3d - Call Office, la solution métier du télésecrétariat                                                                             | t. Logiciel, permanence téléphonique   | Mozilla Firefox       |                        |                      |                       |                |
|----------------------------------------------------------------------------------------------------|----------------------------------------|-----------------------|------------------------|----------------------|-----------------------|----------------|
| 🔷 • 🛶 • 🛃 🔕 🚷 🛛 ok 🗔                                                                                                    |                                        |                       |                        |                      |                       |                |
| 💢 Désactiver* 🝙 Cookies* 🎊 CSS* 😁 Form.* 🛷 Images* 👩 Informati                                                                                 | on• 📃 Divers• 💋 Entourer• 📑 Redimensio | nner• 🕑 Outils+ 📋 Vo  | oir Source+ 🔝 Options+ |                      |                       | 0              |
| Google -                                                                                                    | Rechercher 🔹 🚿 外 Orthographe 🔹 🔝       | 5'abonner 🝷 🛃 Options | : D                    |                      |                       |                |
| Choix d'un pouveau dossier                                                                                                    | Tableau de bord E Téléopérateurs       | Paramétrages 🕨        | Facturation 🕒 Nouve    | au dossier 🛛 🚨 admin |                       |                |
|                                                                                                    |                                        |                       |                        |                      |                       |                |
| Cab Radiologie<br>Cab Tadiniti de 80N Dermato<br>Cabinet Avistel<br>Cabinet Avistel<br>Cabinet Avistel<br>Cabinet Fillou & Co<br>Docteur Blanc | Cab TEMILI et BON De                   | Actions Contacts      | <b>E</b><br>Dossier    | § 12                 | ¦/04 à 15:19 - Cab TE | 4ILI et BON De |
| Agenda de TEMILI Hassen 💌                                                                                                    |                                        | 11:50                 |                        |                      |                       | 🚔 🔍 🌾          |
|                                                                                                    | lun, 13 nov.                           | mar. 14 nov.          | mer. 15 nov.           | jeu. 16 nov.         | ven. 17 nov.          | sam. 18 nov.   |
| Calendriers                                                                                                    | 08:00                                  | 08:00                 |                        | 08:00                | 05:00                 | 05:00 📀        |
| novembre 2006                                                                                                    | 08:10                                  | 08:10                 |                        | 08:10                | 00120                 | 08:10          |
| LMMJVSD                                                                                                    | 08:20                                  | 08:20                 |                        | 08:20 sopane j 🛛 🥏   | 08:20                 | 08:20          |
|                                                                                                    | 08:30                                  | 08:30                 | 1000 C                 |                      | 08:30 soprane2 🛛 🔊    | 08:30          |
|                                                                                                    | 08:40                                  | 08:40                 |                        | 08:40                | 00110                 | 08:40          |
| 17 20 21 22 23 24 25 26                                                                                                    | 08:50                                  | 08:50                 |                        | 08:50                | 08:50 soprane2 🛛 🔿    | 08:50          |
| 48 27 28 29 30                                                                                                    | 09:00                                  | 09:00                 | in the second second   | 09:00                | 00,000                | 09:00          |
| décembre 2006                                                                                                    | 09:10                                  | 09:10                 |                        | 09:10 soprane2 🔿     | 09:10 soprane2 🛛 🔿    | 09:10          |
| L M M J V S D                                                                                                    | 09:20                                  | 09:20                 |                        | 07.20                | 00,20                 | 09:20          |
| 48 1 2 3                                                                                                    | 09:30                                  | 09:30                 |                        | 09:30                | 09:30                 | 09:30          |
| 49 4 5 6 7 8 9 10                                                                                                    | 09:40                                  | 09:40                 |                        | 09:40 sopane j 🛛 📀   | 09:40                 | 09:40          |
| 50 11 12 13 14 15 16 17                                                                                                    | 09:50                                  | 09:50                 |                        |                      | 09:50                 | 09:50          |
| 52 25 26 27 28 29 30 31                                                                                                    | 10:00                                  | 10:00                 |                        |                      | 10:00                 | 10:00          |
|                                                                                                    | 10:10                                  | 10:10                 |                        |                      | 10:10                 | 10:10          |
|                                                                                                    | 10:20                                  | 10:20                 |                        | 10.00                | 10:20                 | 10:20          |
| Infos Dossiers & Membre                                                                                                    | 10:30                                  | 10:30                 |                        | 10:30                | 10:30                 | 10:30          |
| ~                                                                                                    | 10:40                                  | 10:40                 |                        | 10:40                | 10:40                 | 10:40          |
| accepte les rdv en surbook le                                                                                                    | 10:50                                  | 10:50                 |                        | 10:50                | 10:50                 | 10:50          |
| fermeture 25 decembre:                                                                                                    | 11:00                                  | 11:00                 |                        | 11:00                | 11:00                 | 11:00          |
|                                                                                                    | 11:10                                  | 11:10                 |                        | 11:10                | 11:10                 | 11:10          |
| ~                                                                                                    | 11:20                                  | 11:20                 |                        | 11:20                | 11:20                 | 11:20          |
|                                                                                                    | 11:30                                  | 11:30                 |                        | 11:30                | 11:30                 | 11:30          |
|                                                                                                    | 11:40                                  | 11:40                 |                        | 11:40                | 11:40                 | 11:40          |
| legende                                                                                                    | 11:50                                  | 11:50                 |                        | 11:50                | 11:50                 | 11:50          |
| Epilation laser (R) - 45 min                                                                                                    | 12:00                                  | 12:00                 |                        | 12:00                | 12:00                 | 12:00          |
| Vicites (aut) (V)                                                                                                    | 12:10                                  | 12:10                 |                        | 12:10                | 12:10                 | 12:10          |
| Botox (R) - 15 min                                                                                                    | 12:20                                  | 12:20                 |                        | 12:20                | 12:20                 | 12:20          |
| test (R) - 15 min                                                                                                    | 12:30                                  | 12:30                 |                        | 12:30                | 12:30                 | 12:30          |
|                                                                                                    | 12:40                                  | 12:40                 |                        | 12:40                | 12:40                 | 12:40          |
|                                                                                                    | 12:50                                  | 12:50                 |                        | 12:50                | 12:50                 | 12:50          |
|                                                                                                    | 13:00                                  | 13:00                 |                        | 13:00                | 13:00                 | 13:00          |
|                                                                                                    |                                        |                       |                        |                      |                       | 0              |
| erminé                                                                                                    |                                        |                       |                        |                      |                       |                |

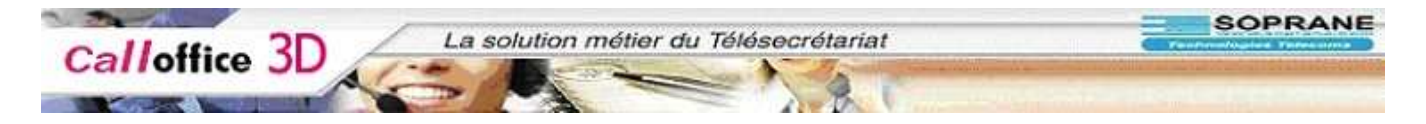

158. Les infos liées au dossier ainsi qu'au membre sont affichées dans la partie infos Dossier & membre à gauche de la fenêtre

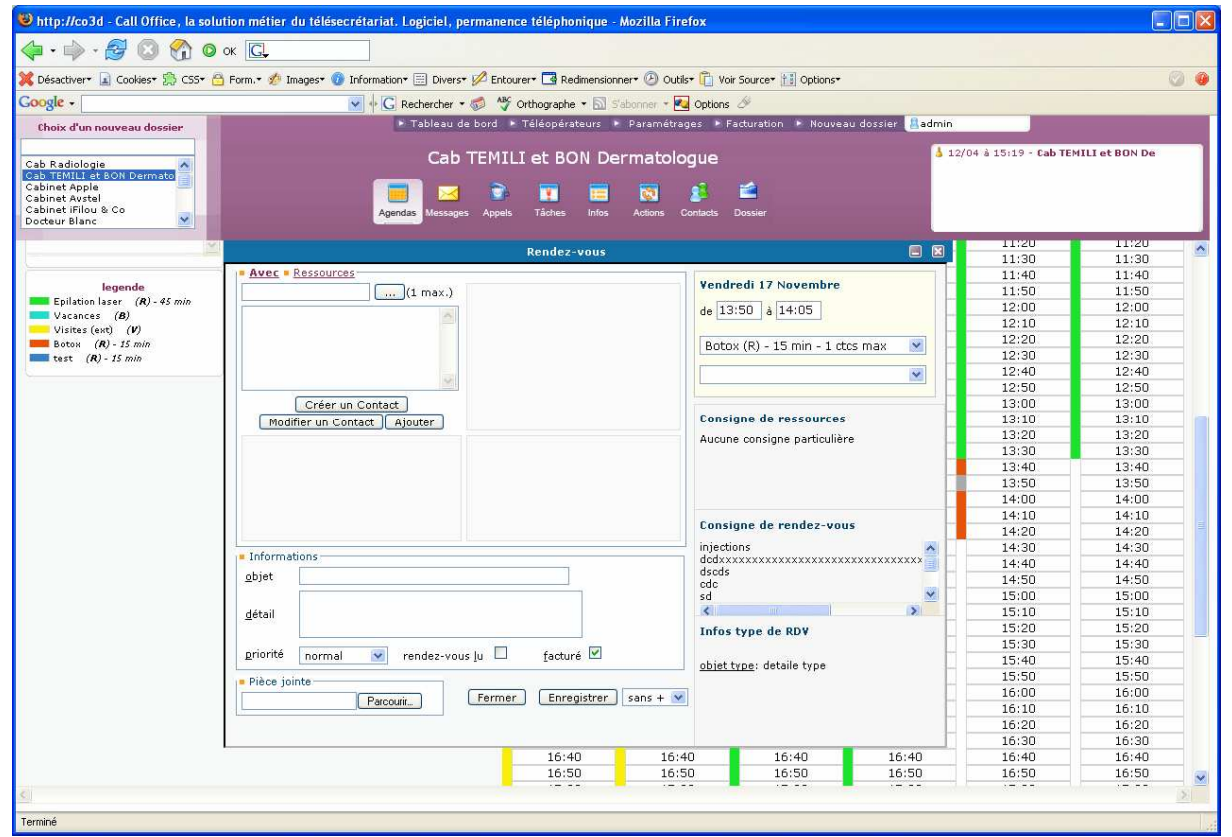

159. Les infos liées au type de RDV sont affichées en bas à droite de la fenêtre de saisie de RDV

| mitp://cobd - call office, la sol                                                            | ution métier du télésecrétariat. Lo                                                                                                    | giciel, permanence téléphonique - M     | ozilla Firefo | X                                                                                                    |                            |       |                |
|----------------------------------------------------------------------------------------------|----------------------------------------------------------------------------------------------------|-----------------------------------------|---------------|----------------------------------------------------------------------------------------------------|----------------------------|-------|----------------|
| 🧼 • 🏟 • 🥵 🔇 🕎 🛛                                                                              | ок 🗔                                                                                                    |                                         |               |                                                                                                    |                            |       |                |
| K Désactiver+ 🝙 Cookies+ 🛸 CSS+ 👩                                                            | 👌 Form.+ 🍻 Images+ 😗 Information+ (                                                                                                    | 🗄 Divers 🛛 💋 Entourer 🛛 📑 Redimensionne | 🕶 🕑 Outils+   | 📋 Voir Source+ 🔝 Options+                                                                                                    |                            |       | 0              |
| Google -                                                                                     | S Rec                                                                                                    | hercher 🔹 🐗 🦓 Orthographe 🔹 🗟 S'ab      | onner - 💌 C   | Options 🖉                                                                                                    |                            |       |                |
| Chair d'un nauvenu dession                                                                   |                                                                                                    | ableau de bord 🕨 Téléopérateurs 🕨       | Paramétrages  | s 🕨 Facturation 🕨 Nouvea                                                                                                    | u dossier 🔒 admin          |       |                |
| choix a an nouveau dossier                                                                   |                                                                                                    |                                         |               |                                                                                                    | a management of the second | 4     |                |
| Cab Radiologie<br>Cabinet Apple<br>Cabinet Filou & Co<br>Cabinet Filou & Co<br>Docteur Blanc | Agendas                                                                                                    | Cab TEMILI et BON Dermatologue          |               |                                                                                                    |                            |       | MILI et BON De |
|                                                                                              |                                                                                                    | Dender vous                             |               |                                                                                                    |                            | 11:20 | 11:20          |
|                                                                                              |                                                                                                    | Rendez-vous                             |               |                                                                                                    |                            | 11:30 | 11:30          |
|                                                                                              | Avec Ressources                                                                                                    | 20000000000000000000000000000000000000  |               | Vondundi 17 Maunahun                                                                                                    |                            | 11:40 | 11:40          |
| legende                                                                                      | del (1 max.) (I) *del nido fabien (mr) <<                                                                                                    |                                         |               | Vendredi 17 Novembre                                                                                                    |                            | 11:50 | 11:50          |
| Vacances (8)                                                                                 |                                                                                                    | ~                                       |               | de 13:50 à 14:05                                                                                                    |                            | 12:00 | 12:00          |
| Visites (ext) (V)                                                                            |                                                                                                    |                                         |               |                                                                                                    |                            | 12:10 | 12:10          |
| Botox (R) - 15 min                                                                           |                                                                                                    |                                         |               | Botox (R) - 15 min - 1 ctcs max                                                                                                    |                            | 12:20 | 12:20          |
| test (R) - 15 min                                                                            |                                                                                                    |                                         |               |                                                                                                    |                            | 12:30 | 12:30          |
|                                                                                              |                                                                                                    |                                         |               |                                                                                                    | ×                          | 12:40 | 12:40          |
|                                                                                              |                                                                                                    |                                         |               |                                                                                                    |                            | 12:50 | 12:50          |
|                                                                                              | Créer un Contact                                                                                                    |                                         | 1             |                                                                                                    | -                          | 13:00 | 13:00          |
|                                                                                              | Modifier un Contact Ajouter                                                                                                    |                                         |               | Consigne de ressources         13:10         1           Aucune consigne particulière         13:20         1           13:30         1         13:40         1                                                                                                    |                            |       | 13:10          |
|                                                                                              | mr fabien del nido       soprane       doit confirmer ca venu:24 avant       email: fd@soprane.fr<br>Tel.;       Portable:.       Informations       gbjet |                                         |               |                                                                                                    |                            |       | 13:20          |
|                                                                                              |                                                                                                    |                                         |               |                                                                                                    |                            |       | 13:30          |
|                                                                                              |                                                                                                    |                                         |               |                                                                                                    |                            |       | 13:40          |
|                                                                                              |                                                                                                    |                                         |               |                                                                                                    | 13:50                      | 13:50 |                |
|                                                                                              |                                                                                                    |                                         |               |                                                                                                    |                            | 14:00 | 14:00          |
|                                                                                              |                                                                                                    |                                         |               | Consigne de rendez-vous<br>injections<br>dodxxxxxxxxxxxxxxxxxxxxxxxxxxxxxxxxxxx                                                                                                    |                            | 14:10 | 14:10          |
|                                                                                              |                                                                                                    |                                         |               |                                                                                                    |                            | 14:20 | 14:20          |
|                                                                                              |                                                                                                    |                                         |               |                                                                                                    |                            | 14:30 | 14:30          |
|                                                                                              |                                                                                                    |                                         |               |                                                                                                    |                            | 14:40 | 14:40          |
|                                                                                              |                                                                                                    |                                         |               |                                                                                                    |                            | 14:50 | 14:50          |
|                                                                                              |                                                                                                    |                                         |               | sd                                                                                                    | × -                        | 15:00 | 15:00          |
|                                                                                              | detail                                                                                                    |                                         | -             | 1991 (Contraction of the contraction of the contrac |                            | 15:10 | 15:10          |
|                                                                                              |                                                                                                    |                                         |               | Infos type de RDV                                                                                                    |                            | 15:20 | 15:20          |
|                                                                                              | priorité     normal     rendez-vous lu     facturé       Pièce jointe     Parcourit     Fermer     Enregistrer       Parcourit     Fermer     Enregistrer  |                                         |               | obiet type: detaile type                                                                                                    |                            | 15:40 | 15:40          |
|                                                                                              |                                                                                                    |                                         |               |                                                                                                    |                            | 15,40 | 15:50          |
|                                                                                              |                                                                                                    |                                         |               |                                                                                                    |                            | 16:00 | 16:00          |
|                                                                                              |                                                                                                    |                                         |               | 16:10                                                                                                    |                            |       | 16:10          |
|                                                                                              |                                                                                                    |                                         |               |                                                                                                    |                            | 16:20 | 16:20          |
|                                                                                              |                                                                                                    |                                         |               |                                                                                                    | -                          | 16:30 | 16:30          |
|                                                                                              |                                                                                                    | 16:40                                   | 16:40         | 16:40                                                                                                    | 16:40                      | 16:40 | 16:40          |
|                                                                                              |                                                                                                    | 16:50                                   | 16:50         | 16:50                                                                                                    | 16:50                      | 16:50 | 16:50          |
|                                                                                              |                                                                                                    |                                         |               |                                                                                                    |                            |       |                |
|                                                                                              |                                                                                                    |                                         |               |                                                                                                    |                            |       | 2              |

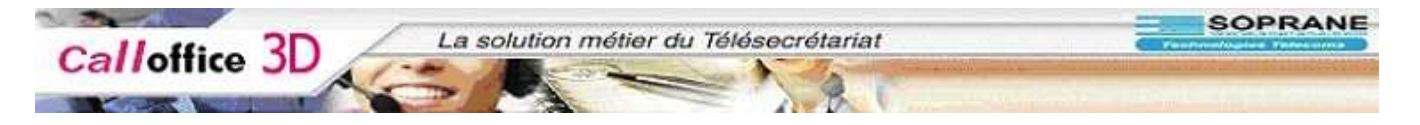

160. Les informations liées à un contact sont affichées dans la carré centrale de la fenêtre de saisie de RDV.